#### **SOFTWARE OVERVIEW:**

Microsoft Navision will be installed on the system of all the users. User can see the

Microsoft Navision Icon in their taskbar

The Counsellors will have a separate Login for using the Enquiry Page:

Step 1: Click on the link <u>172.0.1.105:82</u> for accessing the Portal

Step 2: Login Page for the Users will open. USERID and Password to be entered on Login Page.

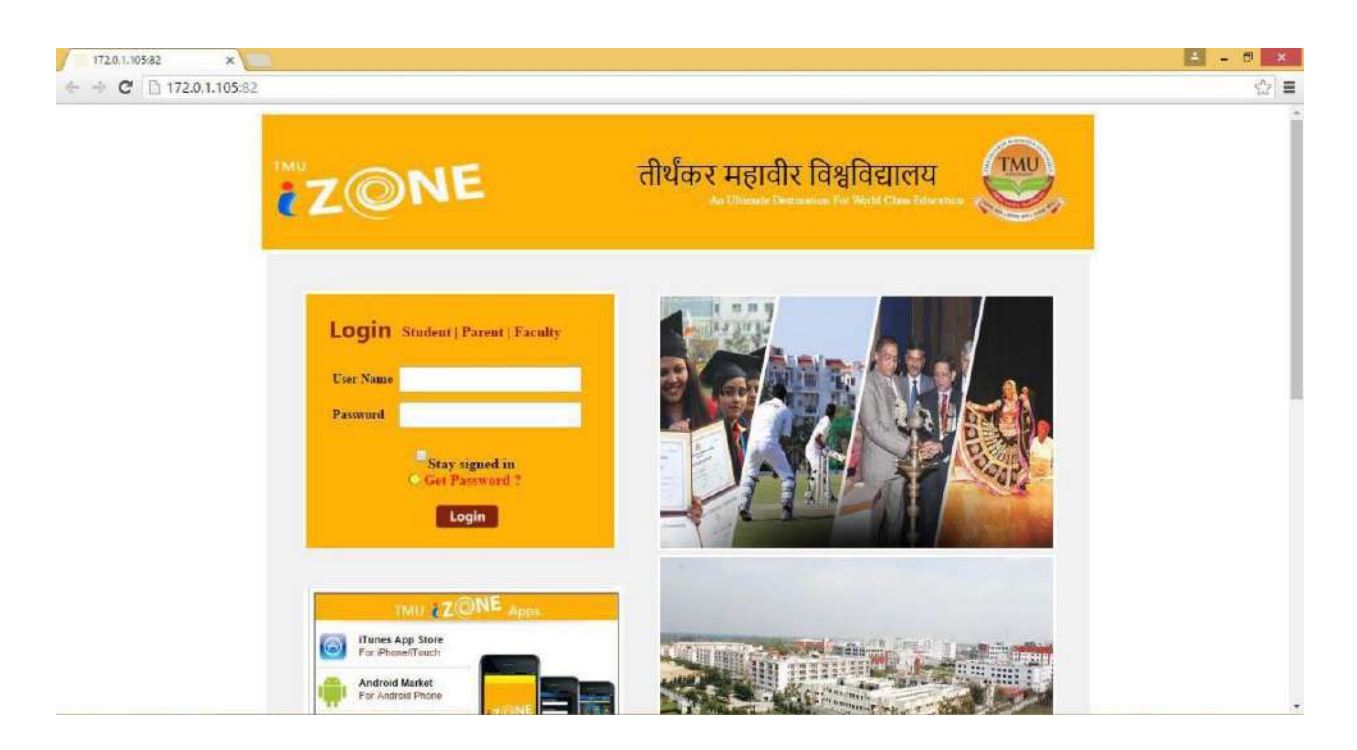

Step 3: User Id will be the employee ID and Password can be changed once Login

Step 4: Once the Counsellor has entered the ID and Password, page for Phone Enquiry and Enquiry will be displayed

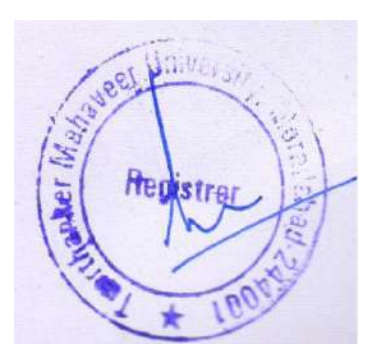

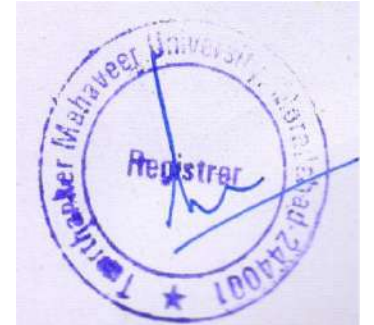

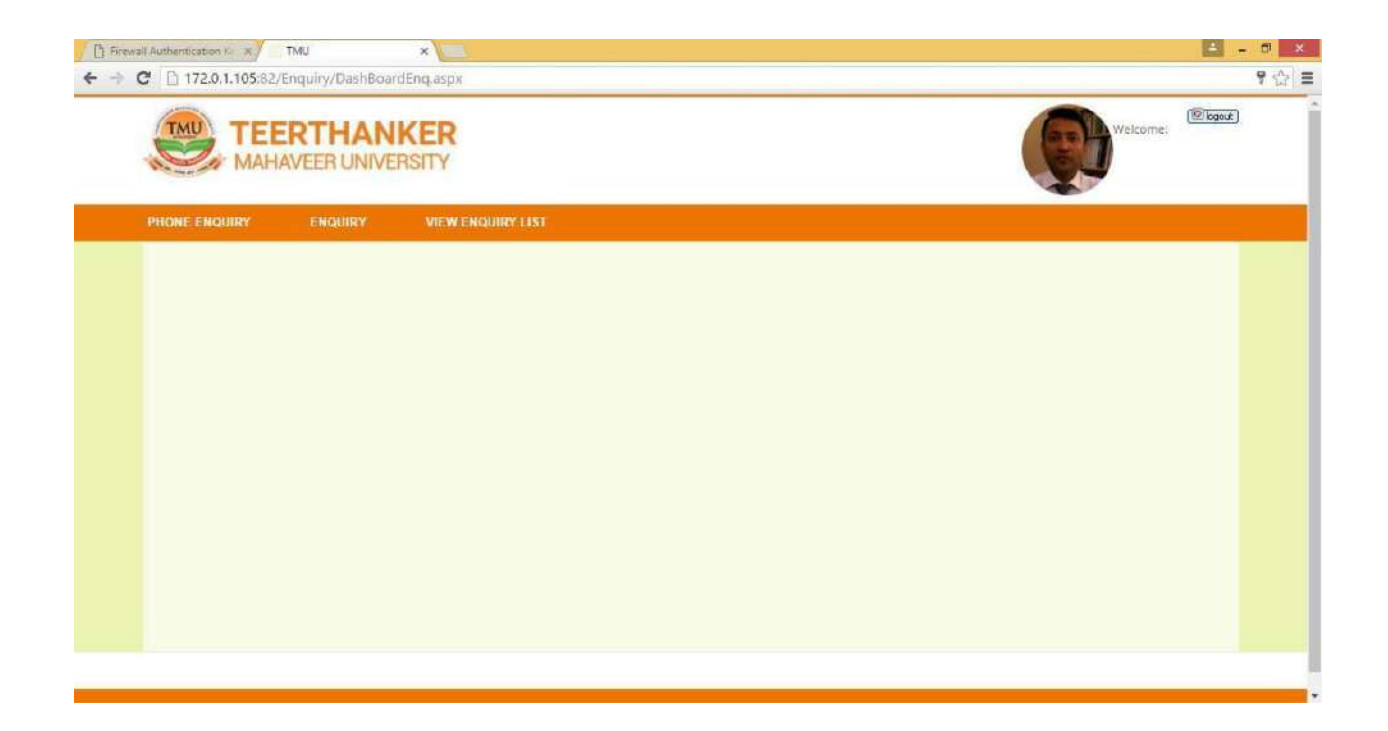

The Phone Enquiry Tab will be available both on the Website as well as on the Portal. The Applicant can put the Enquiry directly on the website and the counsellor can view it or the Counsellor can do the Cold Calling and put the phone Enquiry on his/her portal.

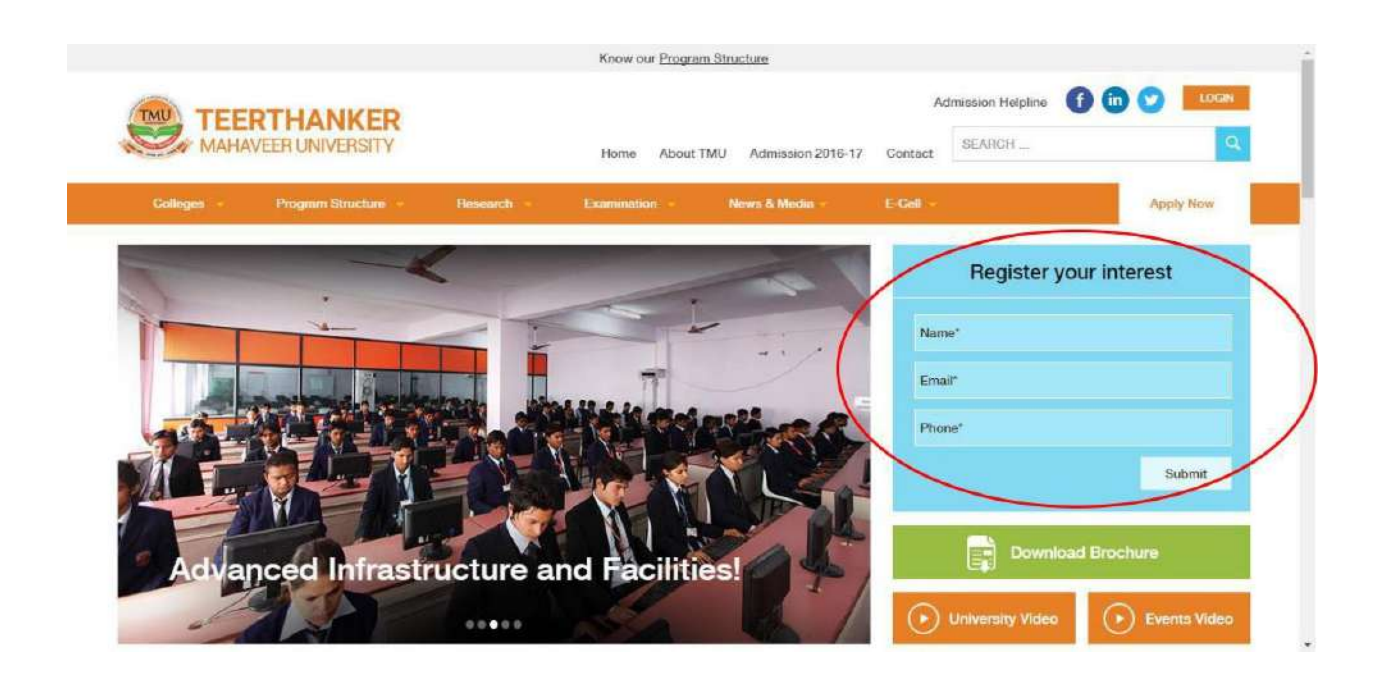

| -     | Ar MA             | AVEER UNIVE        | ERSITY            |         |     |                       |   |  |
|-------|-------------------|--------------------|-------------------|---------|-----|-----------------------|---|--|
| PHON  | IE ENGUIRT        | LINGUIRT           | VIEW ENGODET LIST | Phone I |     | 10V                   | - |  |
| A LED | ahliahtari fiable | ria mandatron      |                   |         |     |                       |   |  |
| 1     | Name              | ine in an out only |                   |         | ≡   | - Course Name         |   |  |
| 6     | +91               | 10 Digit Ci        | ontact Number     |         |     | - City Name -         | • |  |
| 0     | - Source Na       | m g                |                   | •       | 0   | - Religion Namo -     |   |  |
| 0     | - Catagory N      | ana -              |                   | ۲       | 0   | - Sub Religion Name - | • |  |
| 1     | Remarks           |                    |                   |         | ≡   | Address               |   |  |
|       |                   |                    |                   | Sub     | mit |                       |   |  |

The Counsellor can also put the Phone Enquiry on his/her portal as:

Counsellor has to fill all the Mandatory fields which are highlighted as yellow and will submit. These Enquiries will be saved as Phone Enquiries in Microsoft Dynamics Navision Application.

**Step 5**: The Counsellor will then follow up with the Phone Enquiry and will update the details on the Enquiry Page

|                     | dan Mendan Mast                 | ~~                |        |               |    |                       | -        |
|---------------------|---------------------------------|-------------------|--------|---------------|----|-----------------------|----------|
|                     | EER UNIVER                      | KER               |        |               |    |                       | Welcome: |
| ONE ENGLIRY         | ENQUIRY                         | VIEW ENQUIRY LIST |        |               |    |                       | <b>9</b> |
|                     |                                 |                   | Enquir | y Form        |    |                       |          |
| * Highlighted field | is are mandatory<br>New Enquiry | + - Enquiry No -  |        | Enquiry Date  | #  | 03 May 2016           |          |
| Applicant Name      | 0                               | Applicant Name    |        | Course        | æ  | - Course Name -       |          |
| Contact No          | e                               | +91               |        | Place         | ۲  | - City Name -         | •        |
| Session             | ©                               | 15-16             | ٠      | Date of Birth | \$ |                       |          |
| Religion            | 0                               | - Religion Name   | •      | Age           | [  | Year                  | Months   |
| Category            | \$                              | Category Name     | •      | Sub Religion  | 0  | - Sub Religion Name - | •        |
| Gender              | 6                               | - Gender -        | •      | Nationality   | 0  | Indian                | •        |
| Fee Type            | ©                               | - Fee Type -      | ٠      | Enquirer Name | 9  | Enquiner Name         |          |
|                     |                                 |                   |        |               |    |                       |          |

On this page, the counsellor can select the Old Enquiry for which Phone Enquiries have already been created or the user can create a new enquiry without any phone enquiry.

Highlighted fields are the mandatory fields which needs to be filled before submitting the enquiry.

Step 6: All the Enquiries can be viewed by the counsellor on the View Enquiry List

| C 172.0.1      | I.105:82/Enquiry/Enqu  | airyList.aspx |                     |             |              |              |           |       |
|----------------|------------------------|---------------|---------------------|-------------|--------------|--------------|-----------|-------|
| TMU            | TEERTHA<br>MAHAVEER UN | IVERSITY      |                     |             |              |              | Welc      | ome:  |
| PHONE ENGL     | IIRY ENQUIRY           |               | QUIRY LIST          |             |              |              |           |       |
|                |                        |               | Enqu                | iry List    |              |              |           |       |
| ©              | - Search               |               | * <i>p</i>          |             | Q Se         | arch         | C Refresh |       |
|                | Enquiry No             | Enguiry Date  | Applicant Name      | Course Code | Fathers Name | Enquiry Type | College   | Place |
| Follow UP      | ENG/16-17/80001        | 29 Apr 2016   | VAISHALI JAIN       | BCOM-001    |              | PHONE        | TMMG      | 613   |
| Follow, UP     | ENG/16-17/00083        | 18 Feb 2016   | KHUSHBOO GUPTA      | BSC-005     |              |              | TMEG      | OTHER |
| Follow UP      | ENQ/16-17/00004        | 25 Feb 2016   | SAHIL AGARWAL       | BBA-001     |              |              | TMMG      | OTHER |
| Follow UP      | EN40/16-17/00065       | 29 Apr 2016   | ABUSHAN KHAN        | PHA-001     |              |              | TMPH      | OTHER |
| Follow UP      | ENG/16-17/00005        | 29 Apr 2016   | TOFEEK AHMED        | BPED-001    |              |              | TMPE      | OTHER |
| Follow UP      | ENG/16-17/00007        | 29 Apr 2016   | NEHA JAIN           | PT-001      |              |              | DPT       | OTHER |
| Follow UP      | ENG/16-17/00008        | 29 Apr 2016   | AVIRAL BAJPAI       | BPED-001    |              |              | TMPE      | OTHER |
| Follow UP      | ENQ/16-17/00009        | 28 Apr 2016   | SAJAL GUPTA         | BTECH-013   |              |              | TMEG      | OTHER |
| Follow UP      | EN40/16-17/00010       | 28 Apr 2016   | KRISHNA NAND TIWARI | BTECH-012   |              |              | TMEG      | OTHER |
| Collinson III. |                        | 70            | DIVYANSHU JAIN      | BBA-001     |              |              | TMMG      | OTHER |

For all the Enquiries, counsellor can do the Follow ups on clicking the "Follow Up" in the list.

This will open a screen where counsellor can enter the follow up details.

| oll Authentication ( | TMU                       | ×                 |                |                  |                     |         |      |            |                | 1 |
|----------------------|---------------------------|-------------------|----------------|------------------|---------------------|---------|------|------------|----------------|---|
| C 🗋 172.0,1          | 1.105:82/Enquiry/Enqu     | uiryList.aspx     |                |                  |                     |         |      |            |                |   |
|                      | TEERTHA<br>MAHAVEER UN    | IVERSITY          |                |                  |                     |         |      | <b>D</b> " | ome. (Wisgord) |   |
|                      |                           |                   |                |                  |                     |         |      |            |                |   |
|                      |                           |                   |                | Follow L         | P                   |         | 1    |            |                |   |
| ۲                    | - Search                  |                   |                |                  |                     | x       |      |            |                |   |
|                      | Enquity No                | Enquiry No E      | 40/16.17/00001 |                  |                     | -       | Тура | College    | Place          |   |
|                      |                           | Follow Up Status  | Follow Up - *  | Next Folow Up    | Date                |         |      | TMMG       | 613            |   |
|                      |                           | Remarks           |                |                  | Submit              |         |      | TMEG       |                |   |
|                      |                           | Enquiry No        | Line No        | Follow Up Status | Next Follow Up Date | Remarks |      | TIMAG      | OTHER          |   |
|                      |                           | ENQ/16-17/00001   | 10000          | нот              | 17 Mar 2016         | test    |      | тыян       | OTHER          |   |
|                      |                           | Server rectioners | (Analia        | 1.000            | 10. mm 20.72        | ( lease |      | TMPE       | OTHER          |   |
|                      |                           | 29 Apr 2016       | NEHA JAM       | R                | 1-001               |         |      |            | OTHER          |   |
|                      |                           | 29 Apr 2016       | AVIRAL BAJPA   | B                | PED-001             |         |      | TMPE       | OTHER          |   |
|                      |                           | 20 Ap-2016        | SAJAL BUPTA    |                  |                     |         |      | TMEG       | OTHER          |   |
|                      |                           | 28 Apr 2016       | KRISHNA NAN    | D TIWARI 5       | TECH-012            |         |      | TMEG       | OTHER          |   |
| Colored Hat          | A Married & Monte of a 12 | No Kan York       | DIVYANSHU J    | alle B           |                     |         |      | TMMS       |                |   |

All the data will be saved in the Microsoft Dynamics Application also.

The Admission Head or any user who will have the rights to access the Microsoft Dynamics Application can view the Enquiries on the Application.

Open the Ministalled on the system. It will ask for your USERID and Password.

Step 7: On the Role Center Page, one can view all the Activities related to Admission

First of all we will setup in admission related for pre-qualification basis. We will click on any course and click on edit button and go to **Navigate** and see **Set Stage 1 Formula** and fill pre qual. For particular course. I have attached screen in below.

| 4           |                                    |                   |            |                        | Edit - Cou | rse List    |      |             |          |                      |               | - 0             | ×     |
|-------------|------------------------------------|-------------------|------------|------------------------|------------|-------------|------|-------------|----------|----------------------|---------------|-----------------|-------|
| HOME        | NAVIGATE                           |                   |            |                        |            |             |      |             |          |                      |               | TMIMT SOC       |       |
| New Edit    | View List<br>View Delete<br>Manage | s OneNote Notes   | Links R    | Clear<br>Fiter<br>Page | Find       |             |      |             |          |                      |               |                 |       |
| Course List |                                    |                   |            |                        | -          |             |      |             |          | Type to filter (E3)  | lode          | •               | • v   |
|             |                                    |                   |            |                        |            |             |      |             |          |                      |               | No filters appl | lied  |
| Code -      | Discription                        | Short Course Desc | Graduation | Duration of            | Departmen  | Degree Code | ETNE | Capacity Pe | esent St | Number of College Co | de Course Cod | Enroliment      | Col A |
| 8A-001      | B.A. (SPECIALIZATION IN JAINOLOGY) | BA (Jain)         | UG         | 3¥                     |            |             |      | 20          | 0        | 0 TMMG               |               | ENRBA-001       | TMC   |
| 8A-002      | B.A UOURNALISM & MASS COMMUNI      | BJMC              | UG         | 39                     | CIMC       |             |      | 60          | 167      | 6 TMUM               | 01            | ENRBA-002       | TIM   |
| 84 003      | BA-BACHELOR OF ARTS                | BA (Arts)         | UG         | 39                     |            |             |      | 30          | 5        | 1 SPPM               | 01            | ENRBA-003       | SPIV  |
| BARCH-001   | B.ARCH (BACHLOR OF ARCHITECTURE)   | B.Arch            | UG         | 5V                     |            |             |      | 40          | 148      | 10 TMAR              | 01            | ENRARC-001      | TAR   |
| 88A-001     | BBA                                | BBA               | UG         | 31                     |            |             |      | 240         | 569      | 0 TMMG               | D1            | ENRBBA-001      | TMC   |
| 88A-002     | BBA (BRAND MANAGMENT & COMM        | BBA (I)           | UG         | 39                     |            |             |      | 40          | 40       | 6 TMMG               | 26            | ENREBA-002      | TM    |
| 88A-003     | BBA (IN COLLABORATION WITH RELIA   | BBA (I)           | UG         | ЗY                     |            |             |      |             | 0        | 0 TMMG               |               | ENREBA-003      | TMC   |
| 8CA-001     | BCA                                | BCA               | UG         | 3¥                     |            |             |      | 300         | 621      | 0 TMCT               | 01            | ENRECA-001      | TCA   |
| 8CA-002     | BCA (MOBILE APPLICATION & WEB TE   | 6CA ())           | UG         | 3¥                     |            |             |      | 30          | 0        | 0 TMCT               | 02            | ENRBCA-002      | TCA   |
| BCOM-001    | B.COM (HONS)                       | B,Com (Hons)      | UG         | 3V                     |            |             |      | 120         | 293      | 6 TMMG               | 09            | ENRBCOM-01      | I TMK |
| 8C 0M-002   | B.COM (PASS)                       | B.Com (Pass)      | UG         | 3¥                     |            |             |      | 6           | 149      | 6 TMMG               | 19            | ENRECOM         | TMC   |
| 805-001     | BDS (BACHELOR OR DENTAL SURGERY)   | BDS               | UG         | 59                     |            |             |      | 100         | 427      | 0 TMDC               | 01            | ENR8DS-001      | TDN   |
| SED-001     | B.ED.                              | B.Ed              | UG         | 29                     |            |             |      | 100         | 70       | 0 TMED               | 01            | ENREED-001      | TED   |
| BELED-00    | B.EL.ED (BACHELOR OF ELEMENTRY E   | B.EL.ED           | UG         | 4¥                     | FOE        |             | -    | 50          | 0        | 0 TACE               |               |                 |       |
| 8FA-001     | BEA (BACHELOR OF FINE ARTS)        | BFA               | UG         | Φ¥                     |            |             | 1    | 40          | 108      | 8 TMFA               | 01            | ENRBEA-001      | TFA   |
| SPED-001    | BACHEDOE OF PHYSICAL EDUCATION     | BPED              | UG         | 21                     |            | /           |      | 50          | 52       | 0 TIMPE              | 03            | ENREPED-1       | TPE   |
| BSC-001     | B.SC +HONS (COMPLITER SCIENCE)     | B.Sc (CS)         | UG         | 3¥                     | -          | /           |      | 120         | 205      | 0 TMCT               | 08            | ENRESC-01       | TCA   |
| BSC-002     | BISC (ANIMATION)                   | B.Sc (Animation)  | UG         | 3V.                    | -          |             |      | 30          | 72       | 0 TMCT               | 07            | ENRBSC-002      | TCA   |
| 8SC-003     | B.SC-HONS (MATHEMATICS)            | B.Sc (Mat)        | 00         | 3Y .                   |            |             |      | 60          | 96       | 0 TMEG               | 29            | ENRESC-003      | TEN y |
| ¢           |                                    | 100 B             |            |                        |            |             |      |             |          |                      |               |                 | >     |

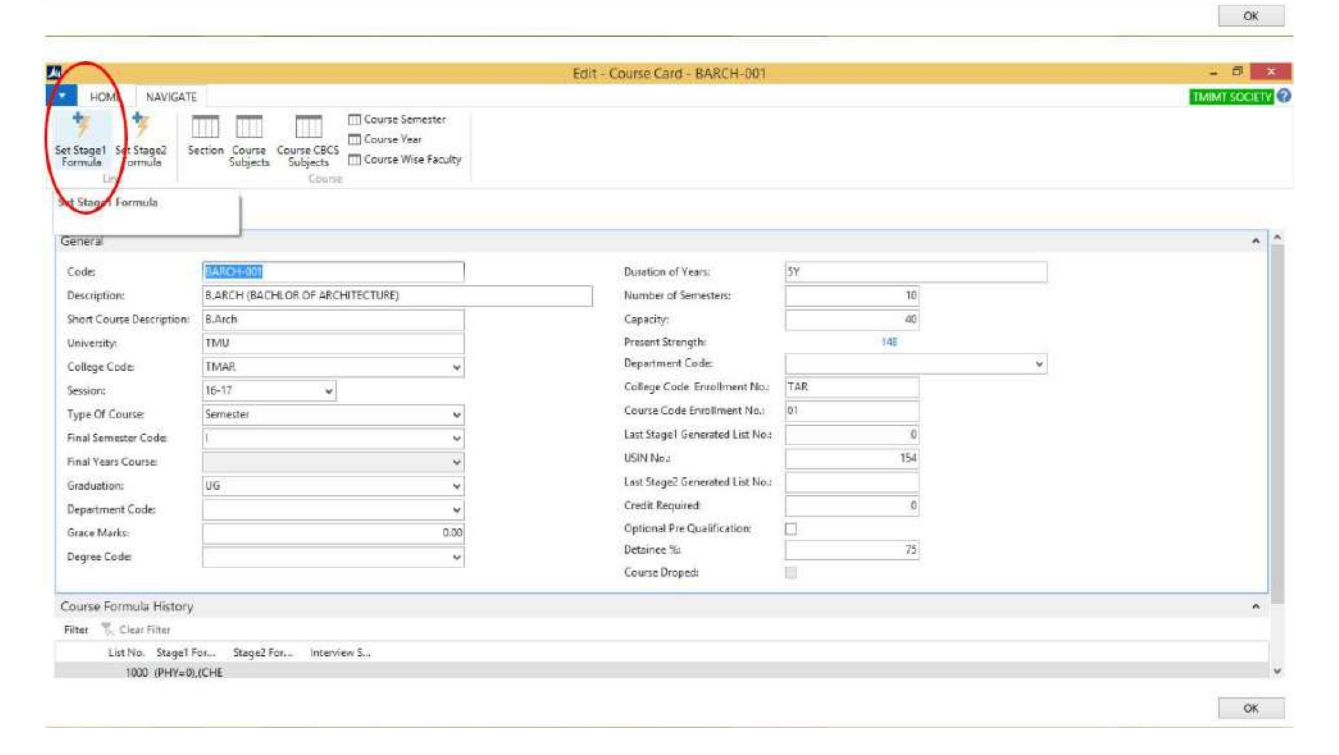

| -                                  |                               | 24 20          | 0 2              | P.ata              | Carrow Con      | DADCIL 001        |     |       | - 8 ×         |
|------------------------------------|-------------------------------|----------------|------------------|--------------------|-----------------|-------------------|-----|-------|---------------|
| HOME                               |                               | Edit - Cour    | se Stage1 Formul | a - BARCH-001      |                 | - 180 B           |     |       | TMIMT SOCIETY |
| + +                                | HOME ACTIONS                  |                |                  |                    |                 | TMIMT SOCIETY     | 0   |       |               |
| 7 7                                | M E TX                        | 1              |                  | AN                 | 44              |                   |     |       |               |
| Set Stage1 Set Sta<br>Formula Form | New View Edit Delet           | Generate       | Show Show as     | Refresh Clear      | End             |                   |     |       |               |
| Line                               | List List                     | s oursidie     | as List Chart    | Filter             | 1.1.14          |                   |     |       |               |
| BARCH-001                          | Nen Manage                    | Process        | View             | Page               |                 |                   | -   |       |               |
|                                    | Course Stage1 Formula         |                |                  | Type to filter (F) | 1) Type         |                   | ×   |       | 1.2           |
| General                            |                               | -              |                  |                    | Filter: BARCH-0 | 01 - 10000 - 1000 |     |       | ^ ^           |
| Codes                              |                               |                | 2                |                    |                 |                   | N Y |       |               |
| Description:                       | Type Pr                       | regualifica Co | ode e            | Percentage         | Order Mum       | Che., Optional SL | 2   | 10    |               |
| Short Course De                    | Discusion Subjects 12         | th Pri         | 17               | 0.00               |                 | Y I               |     | 40    |               |
| University                         | Prequestication Subjects 12   | an Cr          | THE              | 0.00               | 2               | 1                 |     | 140   |               |
| conversely.                        | Desualdization Subjects 12    | 4b 82          | NOGY             | 0.00               | 1               | -                 |     | 1.119 |               |
| College Code:                      | Prequalification Subjects 12  | th CC          | MPUTER SCIEN     | 0.00               | 5               | - 1               | 0.0 |       |               |
| Session                            | Prequalification Subjects 12  | th BS          |                  | 0.00               | 6               | 8                 |     |       |               |
| Type Of Courses                    | Pregualification Subjects 12  | th EC          | 0                | 0.00               | 7               | -                 | -   |       |               |
| Final Semester C                   | Prequelification Subjects 12  | th AC          | COUNTS           | 0.00               | 8               | П                 |     | 0     |               |
| Final Years Cour                   | Pregualification Subjects 12  | th PO          | L SCIENCE        | 0.00               | 9               | n I               |     | 154   |               |
| Graduation                         | Pregualification Subjects 12  | th HIS         | 5                | 0.00               | 10              |                   |     |       |               |
| Department Cod                     | Prequalification Subjects 12  | th SO          | CIOLOGY          | 0.00               | 11              |                   |     | Q     |               |
| Grace Marks:                       | Prequalification Subjects 12  | th HN          | 4                | 0.00               | 12              |                   |     |       |               |
| Dearee Code:                       | Prequalification Subjects 12  | th PS          | YCHOLOGY         | 0.00               | 13              |                   |     | 75    |               |
|                                    | Pregoclification Subjects 12  | th EN          | G                | 0.00               | 14              |                   |     |       |               |
| College College                    | Prequalification Subjects Dij | ploma DiE      |                  | 0.00               | 15              | 1                 |     |       |               |
| Course Formula                     | Prequalificatio Subjects 12   | th PH          | IY EDU           | 0.00               | 1               |                   |     |       | · ·           |
| Filter Te Clear                    | Prequalification Subjects 12  | th CIA         | /ICS             | 0.00               | 17              |                   |     |       |               |
| List No.                           | Prequalification Subjects     | DR DR          | AWING            | 200                | 18              |                   | ~   |       |               |
| 1000                               | <                             |                |                  |                    |                 | >                 |     |       | v             |
|                                    |                               |                |                  |                    |                 | OK                |     |       | ОК            |
|                                    |                               |                |                  |                    |                 |                   |     |       |               |

This is Admission role center page for counsellor. Screen would show two tabs: "ACTION" and the other as "REPORT".

|                                        | >               |                                 |                                            |                                          |                 | Ad  | Imiss | ion Role Cente | er     |                         |                |            |                    | - 0             | ×       |
|----------------------------------------|-----------------|---------------------------------|--------------------------------------------|------------------------------------------|-----------------|-----|-------|----------------|--------|-------------------------|----------------|------------|--------------------|-----------------|---------|
| ACTIONS REPORT                         |                 |                                 |                                            |                                          |                 |     |       |                |        |                         |                |            |                    | TMIMT SC        | XIETY 3 |
| Enquiries Applications Recein<br>Appli | Ming of Actions | imit Sy<br>ist Adm<br>/ Decumen | G Student<br>G Student<br>ission G Student | Course Transfer +<br>Cancel/NR +<br>List | Refresh<br>Page |     |       |                |        |                         |                |            |                    |                 |         |
| Admission Role Cen                     | ter             |                                 |                                            |                                          |                 |     |       |                |        |                         |                |            |                    |                 |         |
| Enquiry List                           |                 |                                 |                                            |                                          |                 |     | ^     | Application    | Deta   | al List-Coll            |                |            |                    |                 | ~       |
| No E. Enq                              | EAA             | F N                             | N 322                                      | E. A                                     | R               | с   | E ^   | No.            | *      | Applicant Name          | c              | ourse Code | Academic Year      | Citizenship     | •       |
| ENQ/17-18/00 16                        |                 |                                 |                                            |                                          |                 |     |       | APP/17-18/000  | 101    |                         |                |            | 17-18              |                 | 100     |
| ENQ/17-18/00 16                        | N.              | R A                             | N                                          |                                          |                 | M   |       | APP/17-18/000  | 302    |                         |                |            | 17-18              |                 |         |
| ENQ/17-18/00 16                        |                 |                                 |                                            |                                          |                 |     |       | APP/17-18/000  | 203    |                         |                |            | 17-18              |                 |         |
| ENQ/17-18/00 23                        |                 |                                 |                                            |                                          |                 |     |       | APP/17-18/000  | 304    |                         |                |            | 17-18              |                 |         |
| ENQ/17-18/00 23 INPE                   | ħ.              | NR                              | FF                                         |                                          |                 | p., |       | APP/17-18/000  | 305    |                         |                |            | 17-18              |                 |         |
| ENQ/17-18/00 24                        |                 |                                 |                                            |                                          |                 |     |       | APP/17-18/000  | 306    | MAMTA SENGAR            | 0.4            | SCINUR-001 | 17-18              | INDIAN          | 4       |
| ENQ/17-18/00 03 INPE                   | \$ \$ \$        | S P                             | ⊢ B                                        | m                                        |                 | В.  |       | Follow Up      |        |                         |                |            |                    |                 |         |
| ENQ/17-18/00 23 PHO                    | RSR             | R, S                            | VU                                         |                                          |                 | D,  |       | Follow Up      |        |                         |                |            |                    |                 |         |
| ENQ/17-18/00 27 PHO                    | A 5 A           | R V                             | v                                          | а.                                       |                 | р,  |       | No             |        | Linable a Fellow In Sta | Next Follow II | Remarke    |                    |                 |         |
| ENQ/17-18/00 03 INPE                   | CFN             | CS                              | νт                                         |                                          |                 | M   |       | ENC/17-18/0    | 00     | 10000 Het               | 16/01/2017     | ADMISSIC   | IN WILL BE DONE OF | NCE FEES RECEIV | FD      |
| ENQ/17-18/00 04                        |                 |                                 |                                            |                                          |                 |     |       | 2.100 11 10 2. | i v in | never they              | 10.0.0.011     | 101110010  |                    | The reason were |         |
| ENQ/17-18/00 04 INPE                   | AFA             | AN                              | c                                          |                                          |                 | B.  |       |                |        |                         |                |            |                    |                 |         |
| ENQ/17-18/00 05 INPE                   | ASA             | SA                              |                                            |                                          |                 | P.  |       |                |        |                         |                |            |                    |                 |         |
| ENQ/17-18/00 09                        | А               | A A                             |                                            |                                          |                 | D.  |       |                |        |                         |                |            |                    |                 |         |
| ENQ/17-18/01 14                        | т               | TT                              | L                                          |                                          |                 | м   |       |                |        |                         |                |            |                    |                 |         |
| ENQ/17-18/01 16                        | ĸ               | LH                              | 3 B                                        |                                          |                 | м   |       |                |        |                         |                |            |                    |                 |         |
| ENQ/17-18/01 16                        | К               | G S                             | C                                          | k.                                       |                 | M   |       | My Notificat   | lions  | L                       |                |            |                    |                 | *       |
| ENQ/17-18/01, 16                       | A               | AG                              | 5                                          | а.                                       |                 | M   |       | From           |        | Created Date Note       |                |            |                    | Page            |         |
| ENQ/17-18/01 16                        | S               | RR                              | c                                          | 6                                        |                 | M.  |       |                |        |                         |                |            |                    |                 |         |
| ENQ/17-18/01 20 INPE                   | L.              | S A                             | 4 G                                        | 1.                                       |                 | G.  |       |                |        |                         |                |            |                    |                 |         |
| ENO/17-18/01 20 INPE                   | L               | R.B                             | S B                                        | hi.                                      |                 | M   | ٣     |                |        |                         |                |            |                    |                 |         |

Action Tab will show all the Enquiries, Applications (Bothe Online & Offline), and Admission List which will show all the applicants who are eligible for Admissions.

| <b>7</b>                 |                                        |                          |                                                                          | Admiss | ion Role Center  |                |               |                       |                    | - 0              | ×       |
|--------------------------|----------------------------------------|--------------------------|--------------------------------------------------------------------------|--------|------------------|----------------|---------------|-----------------------|--------------------|------------------|---------|
| ACTIONS REPORT           |                                        |                          |                                                                          |        |                  |                |               |                       |                    | TMIMT SO         | CIETY 0 |
| Admission Role Con       | ing of Admit<br>ations List<br>New Doo | Spot<br>Admission © Stur | dent Course Transfer •<br>dent Cancel/NR •<br>Refrest<br>Refrest<br>Poge |        |                  |                |               |                       |                    |                  |         |
| Enquiry List             |                                        |                          |                                                                          | *      | Application Det  | tail List-Coll |               |                       |                    |                  | ~       |
| No Enquiry Date          | E. En.                                 | N. E                     |                                                                          | ^      | No. +            | Applicant Name |               | Course Code           | Academic Year      | Citizenship      |         |
| ENQ/17-18/0 16/01/2017   |                                        |                          |                                                                          |        | APP/17-18/00001  |                |               |                       | 17-18              |                  | - 12    |
| ENQ/17-18/0 16/01/2017   |                                        |                          |                                                                          |        | APP/17-18/00002  |                |               |                       | 17-18              |                  |         |
| ENQ/17-18/0 16/01/2017   |                                        |                          |                                                                          |        | APP/17-18/00003  |                |               |                       | 17-18              |                  |         |
| ENQ/17-18/0 23/01/2017   |                                        |                          |                                                                          |        | APP/17-18/00004  |                |               |                       | 17-18              |                  |         |
| ENQ/17-18/0 23/01/2017   | IN WEB                                 |                          |                                                                          |        | APP/17-18/00005  |                |               |                       | 17-18              |                  |         |
| ENQ/17-18/0., 24/01/2017 |                                        |                          |                                                                          |        | APP/17-18/00006  | MAMTA SENGAR   |               | MSCNUR-001            | 17-18              | INDIAN           |         |
| ENQ/17-18/0 03/02/2017   | IN WA                                  | 5                        |                                                                          |        | Follow Up        |                |               |                       |                    |                  |         |
| ENQ/17-18/0 23/02/2017   | P WO                                   | R.                       |                                                                          |        | Follow Un        |                |               |                       |                    |                  |         |
| ENQ/17-18/0 27/02/2017   | P., WA.,                               | A                        |                                                                          |        | No               | final a        | Falley Ha Sta | d Fallen II - Barrada |                    |                  |         |
| ENQ/17-18/0 08/03/2017   | IN WA                                  | 0                        |                                                                          |        | ENO/17-18/000    | 10000          | Het 164       | n1/2017 ADMISSIC      | IN WILL BE DONE O  | NOT FEES DECEIVE | FD      |
| ENQ/17-18/0 04/03/2017   |                                        |                          |                                                                          |        | LING (7-HD) ONLI | 10000 1        | 101 100       | entrent Admituic      | AT THE OF DOINE OF | INCLUED NEGLIN   | w       |
| ENQ/17-18/0 04/03/2017   | IN WA                                  | A                        |                                                                          |        |                  |                |               |                       |                    |                  |         |
| ENQ/17-18/0 05/03/2017   | IN WA                                  | A                        |                                                                          |        |                  |                |               |                       |                    |                  |         |
| ENQ/17-18/0 09/03/2017   |                                        |                          |                                                                          |        |                  |                |               |                       |                    |                  |         |
| ENQ/17-18/0 14/03/2017   |                                        |                          |                                                                          |        |                  |                |               |                       |                    |                  |         |
| ENQ/17-18/0., 16/03/2017 |                                        |                          |                                                                          |        |                  |                |               |                       |                    |                  |         |
| ENQ/17-18/0 16/03/2017   |                                        |                          |                                                                          |        | My Notification  | 15             |               |                       |                    |                  | ^       |
| ENQ/17-18/0 16/03/2017   |                                        |                          |                                                                          |        | From             | Created Date   | Note          |                       |                    | Page             |         |
| ENQ/17-18/0 16/03/2017   |                                        |                          |                                                                          |        |                  |                |               |                       |                    |                  |         |
| ENQ/17-18/0 20/03/2017   | IN WEB                                 |                          |                                                                          |        |                  |                |               |                       |                    |                  |         |
| EMO/17.18/0 30/02/3017   | INT SACE                               |                          |                                                                          | Ý      |                  |                |               |                       |                    |                  |         |

This is Enquiry page for fill any enquiry for admission. Click on New Button and fill details as Name, course name, date of birth etc.

| Image:       View - Enquiry List         Image:       Image:       Ima                                                                                                    | 91 × |
|----------------------------------------------------------------------------------------------------|------|
| E       Image: Society of the Deet in the Society of the Notes Links of the Page       Find       Image: Society of the Notes Links of the Page       Image: Society of the Notes Links of the Notes Links Notes Links of the Notes Lin                                                                    |      |
| Er       Image       Image       Im                                                                                                    |      |
| Ar       Impuiry List       Type to filter (F3)       No.       Impuiry List       Impuiry List       Impuiry Lis                                                                                                    |      |
| ENQUIPUISE         Filter ENQ/17-18.         Enguiny T., Enguiny S., Name of Enguiner Name         Applicant Relationship         Applicant Name         Date of Bi., Father's Name         Filter ENQ/17-18.           No.         *         Enguiny D., Enguiny T., Enguiny S., Name of Enguiner Name         Applicant Relationship         Applicant Name         Date of Bi., Father's Name         **           ENQ/17-18 16/01/2017         Enguiny T., Enguiny S., Name of Enguiner Name         Applicant Relationship         Applicant Name         Out of 10/1970         RAM SHABAD SNGH           ENQ/17-18 16/01/2017         Enguiny T.         Enguiny T.                                                                                                    |      |
| End         Enguing Du         Enguing Tu         Enguing Tu <td></td>                                                                                                    |      |
| Min         No.         Enquiry D         Enquiry T         Enquiry S         Name of         Enquirer Name         Applicant Relationship         Applicant Name         Date of Bi         Father's Name         Applicant Selectionship           EN         BNQ/17-18         16/01/2017         ISO/12017         ISO/12017         RAM SHABAD SINGH         ISO/12017         RAM SHABAD SINGH         ISO/12017         RAM SHABAD SINGH         ISO/12017         ISO/12017         RAM SHABAD SINGH         ISO/12017         ISO/12017                                                                                                    |      |
| BKQ/17-18         16/01/2017         MAMTA SENGAR         09/10/19/0         RAM SHABAD S/NGH           EN         BKQ/17-18         16/01/2017         MAMTA SENGAR         09/10/19/0         RAM SHABAD S/NGH           EN         BKQ/17-18         16/01/2017         MPERSON         WEB         Mammad Amir Suhail         03/07/1993         MAZAHIR HUSAIN           EN         ENQ/17-18         20/01/2017         INPERSON         WEB         Mohammad Amir Suhail         03/07/1993         MAZAHIR HUSAIN           EN         ENQ/17-18         20/01/2017         INPERSON         WEB         MILIKIN         SHUVALIKA         SELF         SHIVALIKA         26/03/1995         SURAIMAL           EN         ENQ/17-18         20/01/2017         INPERSON         WALKIN         SHUVALIKA         SELF         SHIVALIKA         26/03/1995         SURAIMAL           EN         ENQ/17-18         20/02/2017         INPERSON         WALKIN         SHUKAIKA         SELF         ANUL KUMAR         20/03/1995         RANAN SARKAR           ENQ/17-18         20/03/2017         INPERSON         WALKIN         ANIL KUMAR         SELF         ANIL KUMAR         0/07/01/95         RAN ULASH           EN         EN/07/17-18         0/03/2017                                                                                                    |      |
| ENQ/17-18 18/01/2017         MAMTA SENGAR         09/10/1970         RAM SHABAD SNGH           ENQ/17-18 18/01/2017         ENQ/17-18 18/01/2017         INPERSON         INPERSON                                                                                                    |      |
| ENQ/17-18         10/01/2017           ENQ/17-18         20/01/2017           ENQ/17-18         20/01/2017           ENQ/17-18         0/01/2017           ENQ/17-18         0/01/2017           ENQ/17-18         0/01/2017           ENQ/17-18         0/01/2017           ENQ/17-18         0/01/2017           ENQ/17-18         0/01/2017           ENQ/17-18         0/01/2017           ENQ/17-18         0/01/2017           ENQ/17-18 <td< td=""><td></td></td<>                                                                                                    |      |
| ENQ/17-18         23/01/2017         INPERSON         WEB         Mohammad Amir Suhaii         03/07/1993         MAZAHR HUSAIN         INDIAN           ENQ/17-18         23/01/2017         INPERSON         WEB         INDIAN         SELF         SHOULSAND         SUBJOURD         INDIAN         INDIAN           ENQ/17-18         03/02/2017         INPERSON         WALKIN         SHIVALIKA         SELF         SHIVALIKA         26/03/1999         SURAIMAL         INDIAN           ENQ/17-18         03/02/2017         INPERSON         WALKIN         SHIVALIKA         SELF         RAINEL SUMAR         26/03/1999         SURAIMAL         INDIAN           ENQ/17-18         03/02/2017         IPHONE         WOM         RAXIH SARKAR         SELF         RAINEL KUMAR         17/07/1996         RAM VILASH         INDIAN           ENQ/17-18         20/02/197         INPERSON         WALKIN         ANIL KUMAR         SELF         ANIL KUMAR         17/07/1996         RAM VILASH         INDIAN           ENQ/17-18         20/02/197         INPERSON         WALKIN         ON/NIR SHARMA         FATHER         MEGHA         05/06/1993         OMVIR SHARMA         INDIAN           ENQ/17-18         04/02/2017         INPERSON         WALK                                                                                                    |      |
| ENQ.17-18         23/01/2017         INPERSON         WEB         Mohammad Amir Subali         DJ/07/1993         MAZAHIR HUSAIN           ENQ.17-18         24/01/2017         INPERSON         WEB         INEMAN         INEMAN         INEMAN           ENQ.17-18         24/01/2017         INPERSON         WALKIN         SELF         SHIVALIKA         26/03/1999         SURAIMAL           ENQ.17-18         20/03/1997         PHONE         WOM         RAXHI SARKAR         SELF         RAIL         20/03/1995         RAJUAN SARKAR         EN           ENQ.17-18         20/03/2017         PHONE         WALKIN         ANIL KUMAR         SELF         ANIL KUMAR         17/07/196         RAM VILASH         PMONCE FEES REC           ENQ.17-18         20/03/2017         INPERSON         WALKIN         OM/IR SHARMA         FATHER         MEGHA         05/06/1993         OM/IR SHARMA         PMONCE FEES REC           ENQ.17-18         04/03/2017         INPERSON         WALKIN         OM/IR SHARMA         FATHER         MEGHA         05/06/1993         OM/IR SHARMA         PMONCE FEES REC           ENQ.17-18         04/03/2017         INPERSON         WALKIN         ADIL HUSAIN         FATHER         AKSA         06/07/1994         ADIL HUSAI                                                                                                    |      |
| ENQ.17.16         24/01/2017         INPERSON         WALKIN         SHIVALIKA         SELF         SHIVALIKA         26/02/1999         SURAIMAL           EN         ENQ/17-18         03/02/2017         INPERSON         WALKIN         SHIVALIKA         SELF         SHIVALIKA         26/02/1999         SURAIMAL           EN         ENQ/17-18         23/02/2017         PHONE         WOM         RAKHI SARKAR         SELF         RAKHI SARKAR         20/03/1996         RAN VILASH           EN         ENQ/17-18         03/02/2017         INPERSON         WALKIN         ANIL KUMAR         SELF         ANIL KUMAR         17/07/1996         RAM VILASH           EN         ENQ/17-18         03/02/2017         INPERSON         WALKIN         ON/N'R SHARMA         FATHER         MEGHA         05/105/1993         OM/IR SHARMA           EN         ENQ/17-18         04/03/2017         INPERSON         WALKIN         OM/IR SHARMA         FATHER         MEGHA         05/105/1993         OM/IR SHARMA           EN         ENQ/17-18         04/03/2017         INPERSON         WALKIN         ADIL HUSAIN         FATHER         AKSA         06/10/1994         ADIL HUSAIN         FATHER         SELITIONE NITALING         SELITIONE NITALING         SELITI                                                                                                    | 5    |
| ENQ/17-18         DO/202/2017         INPERSON         WALKIN         SHUVALIKA         SELF         SHUVALIKA         26/03/1999         SURAIMAL           EN         ENQ/17-1822/2027017         INPERSON         WALKIN         SHUVALIKA         SELF         SHUVALIKA         20/03/1996         RANMAL           EN         ENQ/17-1822/2027017         PHONE         WOM         RAKH SARKAR         SELF         RAKH SARKAR         20/03/1996         RANUAN SARKAR           EN         ENQ/17-1820/03/2017         INPERSON         WALKIN         ANIL KUMAR         SELF         ANIL KUMAR         20/03/1996         RANUAN SARKAR           EN         ENQ/17-1800/03/2017         INPERSON         WALKIN         ANIL KUMAR         SELF         ANIL KUMAR         05/06/1993         OMVIR SHARMA           EN         ENQ/17-1800/03/2017         INPERSON         WALKIN         OMVIR SHARMA         FATHER         MEGHA         65/06/1993         OMVIR SHARMA         DONE ONCE FEES REV           EN         ENQ/17-180/03/2017         INPERSON         WALKIN         ADIL HUSAIN         FATHER         AKSA         66/01/1994         ADIL HUSAIN           EN         EN/01/17-180/03/2017         INPERSON         MALKIN         ADIL HUSAIN         E                                                                                                    | 1911 |
| ENQ/17-18         20/02/017         PHONE         WOM         RAXHI SARKAR         SEF         RAXHI SARKAR         20/03/1996         RANUAL SARKAR         PHONE           ENQ/17-18         20/02/017         PHONE         WALKIN         ANIL KUMAR         SEF         ANIL KUMAR         17/07/1996         RAM VILASH           EN         ENQ/17-18         20/03/1996         NALKIN         ANIL KUMAR         SEF         ANIL KUMAR         17/07/1996         RAM VILASH           EN         ENQ/17-18         0/03/2017         NERSON         WALKIN         OM/IR SHARMA         FATHER         MEGHA         05/06/1993         OMIC SHARMA         DONE ONCE FEES REV           EN         ENQ/17-18         0/03/2017         NERSON         WALKIN         ADIL HUSAIN         FATHER         AKSA         06/01/1994         ADIL HUSAIN           EN         ENQ/17-18         0/03/2017         NERSON         WALKIN         ADIL HUSAIN         FATHER         AKSA         06/01/1994         ADIL HUSAIN                                                                                                    |      |
| ENQ/17-18         C2/02/2017         PHONE         WALKIN         ANIL KUMAR         SELF         ANIL KUMAR         17/07/1996         RAM VILASH           ENQ/17-18         C2/02/2017         INDERSON         WALKIN         OMVIR SHARMA         FATHER         MEGHA         05/06/1993         OMVIR SHARMA         DONE ONCE FEES REV           ENV         ENQ/17-18         C0/02/2017         INDERSON         WALKIN         OMVIR SHARMA         FATHER         MEGHA         05/06/1993         OMVIR SHARMA         DONE ONCE FEES REV           ENV         ENV(17-18         C0/02/2017         INDERSON         WALKIN         ADIL HUSAIN         FATHER         MESA         06/01/1994         ADIL HUSAIN         DONE ONCE FEES REV           ENV         ENV(17-18         C0/02/2017         INDERSON         WALKIN         ADIL HUSAIN         FATHER         AKSA         06/01/1994         ADIL HUSAIN           ENV         ENV(17-18         C0/02/2017         INDERSON         WALKIN         CEV/02/2017         SUBJICTIONE DATIAN         CEV/02/2017         ADIL HUSAIN                                                                                                    |      |
| ENQ/17-18 03/03/2017 INPERSON WALKIN ONVIR SHARMA FATHER MEGHA 05/06/1993 DMVIR SHARMA DONE ONCE FEES REI<br>NA RU/17-18 03/03/2017 INPERSON WALKIN ADLL HUSAIN FATHER AKSA 06/01/1994 ADLL HUSAIN<br>NA RU/17-18 04/03/2017 INPERSON WALKIN ADLL HUSAIN FATHER AKSA 06/01/1994 ADLL HUSAIN                                                                                                    | -    |
| ENQ/17-18         04/03/2017         INPERSON         Walkin         ADIL HUSAIN         FATHER         AKSA         06/01/1994         ADIL HUSAIN           No         END/17-18         04/03/2017         INPERSON         Walkin         ADIL HUSAIN         FATHER         AKSA         06/01/1994         ADIL HUSAIN           No         END/17-18         04/03/2017         INPERSON         Walkin         ADIL HUSAIN         EEE         ASULTOBU RETUAR         DEMOGRAPHIC STUAR                                                                                                    | VED  |
| RN/17-18 04/03/2017 INPERSON WALKIN ADIL-HUSAIN FATHER AKSA 06/07/1994 ADIL-HUSAIN                                                                                                    |      |
| END/17.18 DE/02/2007 INDEDCON WALVIN ACUITOCU DATUAY CELE ACUITOCU DATUAY                                                                                                    |      |
|                                                                                                    |      |
| ENQ/17-18 09/03/2017 ADEEV 15/08/1994 NAUSHAD                                                                                                    |      |
| ENQ/17-18 14/03/2017 THINGUIAN BEMITA 29/02/1992 TH BRAIAMANGOL                                                                                                    |      |
| ENQ/17-18 16/03/2017 KAIAL JAIN 18/02/1997 LALIT KUMAR JAIN                                                                                                    |      |
| ENQ/17-18 15/03/2017 KAVITA JAIN 06/05/1997 GYAN CHAND JAIN Page                                                                                                    |      |
| ENQ/17-18 16/03/2017 ANIALI JAIN 03/02/1997 ASHOK KUMAR JAIN *                                                                                                    |      |
| 2 Ta Carlor Carlor Carl |      |
| Ciose                                                                                                    |      |

| -                                                                                                    | 10 at a         | 12020303000240074       |                        |             | 100 m                                 |                      |            | -                 |                    |                                 |
|----------------------------------------------------------------------------------------------------|-----------------|-------------------------|------------------------|-------------|---------------------------------------|----------------------|------------|-------------------|--------------------|---------------------------------|
| HOME NAVIGA                                                                                                    | Edit<br>TE      | - Enquiry Card          | - ENQ/17-18/00330      | 6           | MIMT SOCIETY                          |                      |            | TMIMT SOCIETY     | IBbCcDi<br>nphasis | Ph Find<br>C Replac<br>D Select |
| View X Delete                                                                                                    | II IIII         | Refresh Clear<br>Filter | Previous     Next      |             |                                       |                      |            |                   |                    | Editing                         |
| Manage                                                                                                    | Show Attached   | Page                    |                        |             |                                       | be to filter (F3) Ni | B          |                   |                    |                                 |
| ENQ/17-18/0033                                                                                                    | 0               |                         |                        |             |                                       |                      |            | Filten ENQ/17-18* |                    |                                 |
| General                                                                                                    |                 | -                       |                        |             | *                                     | icant Name           | Date of Bi | Father's Name     |                    |                                 |
| No.:                                                                                                    | ENO.". 18.00330 |                         | Father's Name:         | SURAIMAL    |                                       | ITA SENGAR           | 09/10/1970 | RAM SHABAD SINGH  |                    |                                 |
| Enquiry Date:                                                                                                    | 03/02/2017      | ~                       | Mother's Nome:         | PRABHA DEVI |                                       |                      |            |                   |                    |                                 |
| Applicant Names                                                                                                    | SHIVALIKA       |                         | Nationality            | IND         | ~                                     |                      |            |                   |                    |                                 |
| Course Code:                                                                                                    | PAR-007         | ¥                       | Religion:              | HINDU       | ¥                                     | Immad Amir Suhail    | 03/07/1993 | MAZAHIR HUSAIN    |                    |                                 |
| College Code:                                                                                                    | TMPS            | Ý                       | Category:              | SC          | ~                                     |                      |            |                   |                    |                                 |
| Gender                                                                                                    | Female          | ~                       | Sub Religion:          |             | ~ /                                   | ALIKA                | 25/03/1999 | SURAJMAL          |                    |                                 |
| Date of Birth:                                                                                                    | 26/03/1999      | ~                       | Pay Type:              | Paid        | /                                     | II SARKAR            | 20/03/1996 | RANJAN SARKAR     |                    |                                 |
| Ane                                                                                                    |                 | 17                      | Medium of Instruction: | ENG         | ~                                     | KUMAR                | 17/07/1996 | RAM VILASH        |                    |                                 |
| Months                                                                                                    |                 | 10                      | Hostel Acommodation:   |             |                                       | HA                   | 05/06/1993 | OMVIR SHARMA      |                    |                                 |
| Enquirer Name:                                                                                                    | SHIVALIKA       |                         | Enquiry Type           | INPERSON    | ~                                     |                      | 06/01/1994 | ADIL HUSAIN       |                    |                                 |
| Applicant Relationship                                                                                                    | SELF            |                         | Enquiry Source:        | WALKIN      | ~                                     | TOSH PATHAK          | 06/08/1997 | SUDHIR PATHAK     |                    |                                 |
| and the second second sec |                 |                         |                        |             |                                       | v                    | 15/08/1994 | NAUSHAD           |                    |                                 |
| Communication                                                                                                    |                 |                         |                        |             | ~                                     | GUIAM BEMITA         | 29/02/1992 | TH BRAJAMANGOL    |                    |                                 |
|                                                                                                    |                 |                         |                        |             | · · · · · · · · · · · · · · · · · · · | LIAIN                | 18/02/1997 | LALIT KUMAR JAIN  |                    |                                 |
|                                                                                                    |                 |                         |                        |             | OK                                    | TAJAIN               | 05/06/1997 | GYAN CHAND JAIN   |                    |                                 |
| new restars                                                                                                    |                 |                         |                        |             | -                                     | LIJAIN               | 03/02/1997 | ASHOK KUMAR JAIN  |                    |                                 |
|                                                                                                    |                 |                         |                        |             |                                       |                      |            | ,                 |                    |                                 |

After filling the enquiry, then go to sale of application page and click on new button and fill course code then next step show all name which has been interested this particular course then we select on any name and automatic fill details in application form which was filled in enquiry page. After filling the mandatory fields in application page then go to **Post** button.

The "Applications" would have all the Applications whose payments are received by the Counsellor/Fee Person.

| 4                                           |                             |               | Viev                       | v - Sales Application            | List                  |                           | - 🗗 🗙              |
|---------------------------------------------|-----------------------------|---------------|----------------------------|----------------------------------|-----------------------|---------------------------|--------------------|
| TOME NA                                     | WIGATE                      |               |                            |                                  |                       |                           | TMIMT SOCIETY      |
| New Edit V                                  | View Delete                 | One Matter    | Links Refresh Clear Find   |                                  |                       |                           |                    |
| Sales Applicatio                            | on list •                   |               | a trage                    |                                  |                       | Type to filter (F3) No    | · · · · · ·        |
| pares Application                           | on Elsa                     |               |                            |                                  |                       |                           | Filter: APP/17-18* |
| No.                                         | * Applicant Name            | Academic Vear | Enquiry No. Course C.      | Semester Section                 | Fee Classi. Applicati |                           |                    |
| APP/17-18/00001                             |                             | 17-18         | to daily the second on     |                                  | GEN                   |                           |                    |
| APP/17-18/00002                             |                             | 17-18         |                            |                                  |                       |                           |                    |
| APP/17-18/00003                             |                             | 17-18         |                            |                                  |                       |                           |                    |
| APP/17-18/00004                             |                             | 17-18         |                            |                                  |                       |                           |                    |
| APP/17-18/00005                             |                             | 17-18         |                            |                                  |                       |                           |                    |
| APP/17-18/00008                             |                             | 17-18         |                            |                                  | GEN                   |                           |                    |
| APP/17-18/00009                             |                             | 17-18         |                            |                                  |                       |                           |                    |
| APP/17-18/00013                             | SNEHASIS DALAL              | 17-18         | ENQ/17-18/00749 MBBS-0001  |                                  |                       |                           |                    |
| APP/17-18/00014                             | Ashu                        | 17-18         | ENQ/17-18/00772 BA-001     |                                  |                       |                           |                    |
| APP/17-18/00015                             | kanchan panday              | 17-18         | ENQ/17-18/00570 MS-005     |                                  |                       |                           |                    |
| APP/17-18/00016                             | Sarthak Jain                | 17-18         | ENQ/17-18/00790 BTECH-001  |                                  |                       |                           |                    |
| APP/17-18/00017                             | SHARAN SHAH                 | 17-18         | ENQ/17-18/00349 PAR-007    |                                  |                       |                           |                    |
| APP/17-18/00018                             | SHUBHAM KISHORE             | 17-18         | ENQ/17-18/00803 BTECH-013  |                                  |                       |                           |                    |
| APP/17-18/00019                             | ANAS KHAN                   | 17-18         | ENQ/17-18/00824 BTECH-014  |                                  |                       |                           |                    |
| APP/17-18/00021                             |                             | 17-18         |                            |                                  | GEN                   |                           |                    |
| APP/17-18/00022                             | rohini SHARMA BHARDWAJ      | 17-18         | ENQ/17-18/00853 PHD-006    |                                  |                       |                           |                    |
| APP/17-18/00024                             | KIRTI RANJAN                | 17-18         | ENQ/17-18/00359 MD-010     |                                  |                       |                           |                    |
| APP/17-18/00025                             | KIRTI KANDAN                | 17-18         | ENQ/17-18/00890 MIS-004    |                                  |                       |                           |                    |
| APP/1/-18/00026                             | AKSHAT GAUK                 | 17-18         | ENC/17-18/00900 81ECH-015  |                                  |                       |                           |                    |
| HOME NA                                     |                             | at 👍          | 9 . C                      | Go to                            |                       |                           | TMIMT SOCIETY      |
| Certificate Applicatio<br>Details For<br>No | m Prequalification View X D | elete Post    | OneNote Notes Links Refres | h Clear<br>Filter > Next<br>Page |                       |                           |                    |
| APP/17-18/00                                | 0014                        |               |                            |                                  |                       |                           |                    |
| General                                     |                             |               |                            |                                  |                       | <ul> <li>Links</li> </ul> | *                  |
| Nea                                         | APP/17-18/00011             |               | Applicant Image:           |                                  | Carlos A              | Link /                    | Address Descri     |
| Prospectus No -                             | PROS/17-18/00113            | (             |                            |                                  | ALC: NO               |                           |                    |
| Course Code:                                | 84-001                      |               |                            |                                  |                       |                           |                    |
| Emander Ma                                  | ENG 17.15/00777             |               |                            |                                  |                       |                           |                    |
| Endouñ Mor                                  | 17-10/00/72                 | v             |                            |                                  | and and the P         | $\sim$                    |                    |
| Applicant Name                              | Ashu                        |               |                            |                                  |                       |                           |                    |
| Date of Birth                               | 31/12/1978                  |               |                            |                                  |                       |                           |                    |
| Gender*:                                    | Male                        | ~             |                            |                                  |                       |                           |                    |
| Religion                                    | HINDU                       | ¥             |                            |                                  |                       |                           | >                  |
| Category:                                   | GEN                         | ~             |                            | Right-click the                  | image for options.    |                           |                    |
| Sub Religion:                               |                             | Ŷ             | Blood Group:               |                                  | v                     |                           |                    |
| Pay Type:                                   |                             | Ŷ             | Nationality:               | IND                              | v                     |                           |                    |
| Disabilityt                                 |                             |               | Application Cost:          |                                  |                       |                           |                    |
| Application Status:                         |                             | Y             | Mode of Payment*:          | ONLINE                           | × ·                   |                           |                    |
| Resident Status                             | Village                     | ~             | Cheque / DD No. / Acco     | unt No.:                         |                       |                           |                    |
| Marital Status                              | Married                     |               | Cheque / DD Date / Date    |                                  |                       |                           |                    |
| Mother Tonour                               | HINDI                       |               | Bank Name                  |                                  |                       |                           |                    |
| Moune Longue:                               | Trianer.                    | •             |                            | and the                          |                       |                           |                    |
| Family Information                          | 0                           |               |                            |                                  |                       | ~                         |                    |
| in any memory                               | 84                          |               |                            |                                  |                       | v                         |                    |
|                                             |                             |               |                            |                                  |                       |                           |                    |
|                                             |                             |               |                            |                                  |                       |                           | OK                 |

Counsellor will fill the Application Details and prequalification subject details on the Application Form. This can be printed out by the tab "Application Details Form"

The same application form is also provided on the TMU Website as "Apply Now".

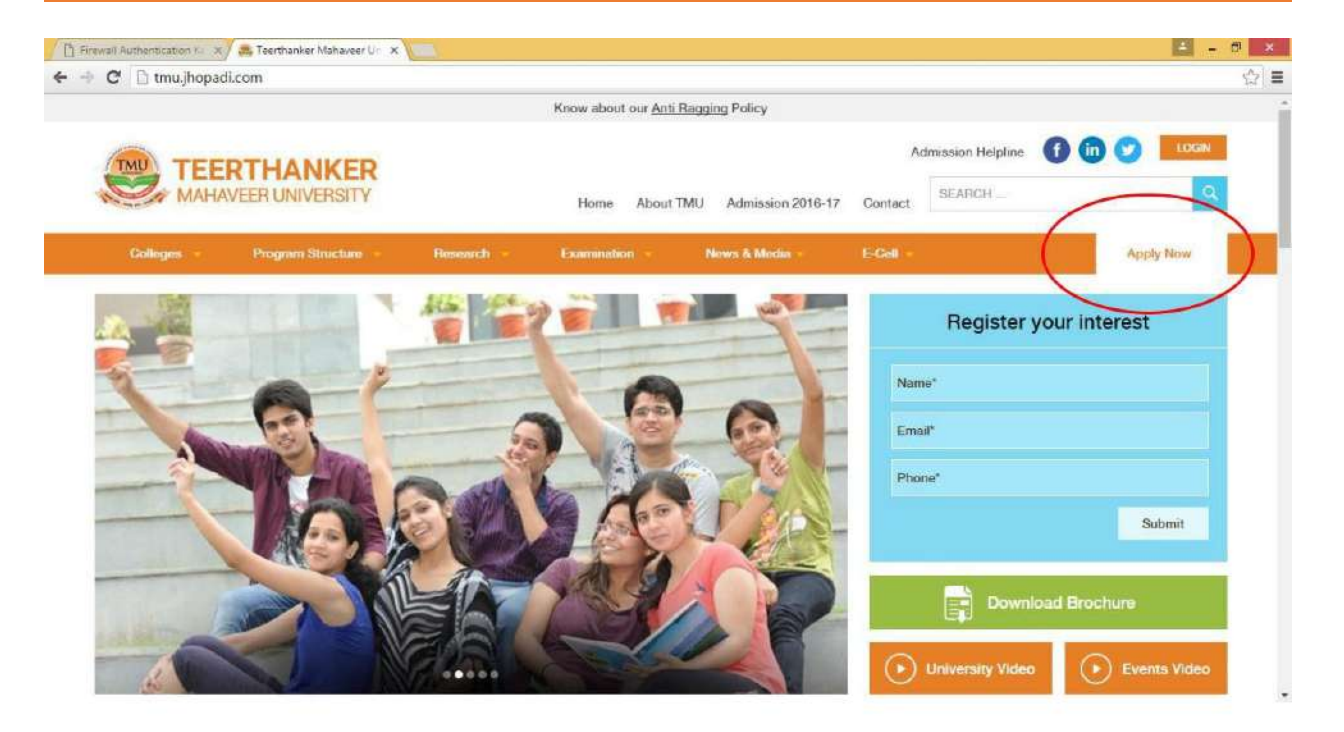

| pplication       |                     |                                                        |                                        |
|------------------|---------------------|--------------------------------------------------------|----------------------------------------|
|                  |                     |                                                        |                                        |
|                  | Generate Enquiry No |                                                        |                                        |
| 🗩 Applicant Name | *Course             | 🕿 — Course Name —                                      | •                                      |
| <b>€</b> +91     | C Generate No       |                                                        |                                        |
|                  | Applicant Name      | Generate Enquiry No<br>P Applicant Name *Course<br>+91 | Generate Engulity No    Applicant Name |

| enerate Enquiry 2.Fill<br>Form | Applicat | ion                                 |   |                |    |                  |            |        |
|--------------------------------|----------|-------------------------------------|---|----------------|----|------------------|------------|--------|
|                                |          |                                     |   | init density.  |    |                  |            |        |
| Applicant Name                 | 9        | KHUSHBOO GUPTA                      |   |                |    |                  |            |        |
| Academic Year                  | 18       | 16-17                               | ٠ |                |    |                  |            |        |
| Course                         | ø        | B.SC. (HONS.) - CHEMISTRY - BSC-005 | ٠ |                |    |                  |            |        |
| Prequalification               | G        | Prequalification                    |   |                |    | Choose File No t | ile chosen | Up     |
| Gender                         | 9        | - Gender-                           | ٠ | Citizenship    | ı# | Indian           |            |        |
| Residance Status               | ۲        | Select                              | ۲ | Marital Status | ¢. | - Select -       |            |        |
| Mother Tongue                  | ۲        |                                     |   | Religion       | t. | - Religion Name  | 1          |        |
| Medium Instruction             | ۲        | -Medium Instruction -               | ٠ | Quota          | ©  | - Category Name  | -          |        |
| Name of previous inst.         | 9        | Previous Institute                  |   | Date of Birth  | 6  |                  |            |        |
| Father's Name                  | 3        | Father's Name                       |   | AQe            |    | Year             |            | Months |
| Mother's Name                  | ۲        | Mother's Name                       |   | Aadhar Number  | ©  | Aadhar Number    |            |        |
|                                | 0        | and second                          |   | Frankrak ID    | -  | -                |            |        |

Applicant can directly apply there and can do the payment online.

All the entries will be displayed on Microsoft Dynamics Application.

**Step 9**: The Fee Collection User will receive the applications and provide a receipt to the applicant for the payment done.

| - 7 - 2                | ew - Receipt Of Apllication List-Co | Vie                     |                |                     |                                    |                  |
|------------------------|-------------------------------------|-------------------------|----------------|---------------------|------------------------------------|------------------|
| TMINT SOCIETY          |                                     |                         |                |                     | GATE                               | HOME NAV         |
|                        |                                     | ear<br>Find             | Refresh C<br>F | OneNote Notes Links | Show Show as as List Chart View    | Edit View Delet  |
| Type to filter (F3) No |                                     |                         |                |                     | ation List-Co .                    | Receipt Of Aplli |
| Filter & PD /17-18*    |                                     |                         |                |                     | anon cost cos                      | eccipit of them  |
|                        | n                                   | W. C. K. S. C. K. S. C. |                |                     |                                    |                  |
|                        | Date of Su.                         | Registration            | Application    | Course C            | <ul> <li>Applicant Name</li> </ul> | NO.              |
|                        | 15/01/2017                          |                         |                |                     | rwnd i                             | APP/17-18/00001  |
|                        | 10/01/2017                          |                         |                |                     |                                    | APP/17-10/00002  |
|                        | 16/01/2017                          |                         |                |                     |                                    | APP/17-18/00003  |
|                        | 16/01/2017                          |                         |                |                     |                                    | APP/17-16/00004  |
|                        | 15/01/2017                          | 600,00                  | Parailant      | ARCANDO             | MALITA SENIGAR                     | APP/17-18/00003  |
|                        | 23/01/2017                          | 600.00                  | Received       | ir Suball PHA-006   | Mohammad Amir                      | APP/17-18/00007  |
|                        | 24/01/2017                          | 000.00                  | neceives       | i Junen Erneruwe    | Munanineu Athi                     | APP/17-18/00001  |
|                        | 24/01/2017                          | 1                       |                |                     |                                    | APP/17-18/00009  |
|                        | 03/02/2017                          | 600.00                  | Received       | PAR-007             | SHIVALIKA                          | APP/17-18/00010  |
|                        | 33/02/2017                          | 600.00                  | Received       | PH0-001             | RAKHI SARKAR                       | APP/17-18/00011  |
|                        | 27/02/2017                          | 600.00                  | Received       | PHA-005             | ANIL KUMAR                         | APP/17-18/00012  |
|                        |                                     |                         |                | MBBS-0001           | SNEHASIS DALAL                     | APP/17-18/00013  |
|                        |                                     |                         |                | 8A-001              | Ashu                               | APP/17-18/00014  |
|                        |                                     |                         |                | MS-005              | kanchan panday                     | APP/17-18/00015  |
|                        |                                     |                         |                | BTECH-001           | Sarthak Jain                       | APP/17-18/00016  |
|                        |                                     |                         |                | PAR-007             | SHARAN SHAH                        | APP/17-18/00017  |
|                        |                                     |                         |                | DRE BTECH-013       | SHUBHAM KISHO                      | APP/17-18/00018  |
|                        |                                     |                         |                | 8TECH-014           | ANAS KHAN                          | APP/17-18/00019  |
|                        | 03/03/2017                          | 600.00                  | Received       | A BBA-002           | VIBHOO SHARMA                      | APP/17-18/00020  |
|                        |                                     |                         |                |                     |                                    |                  |

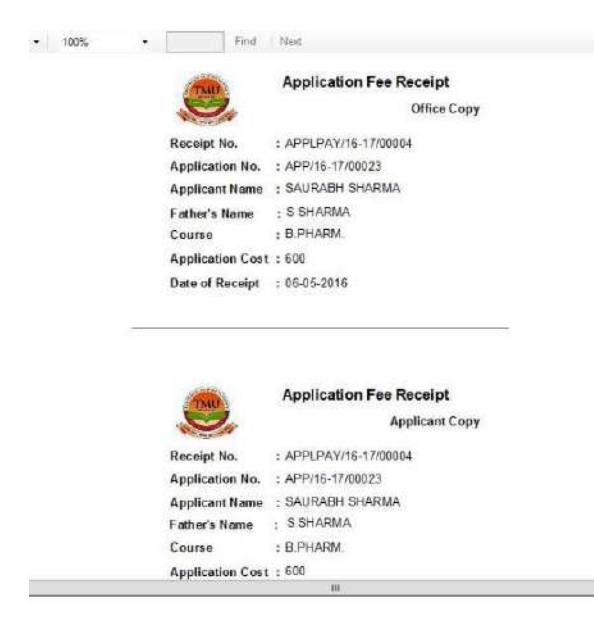

**Step 10**: Once the person has qualified all the eligibility criteria and paid the application cost, the counsellor will admit the student

| 3                |                                               |                 |                     |                            | View | - Admit Lis | t - Coll   |                   |                   |             |                              | - 8               | ×   |
|------------------|-----------------------------------------------|-----------------|---------------------|----------------------------|------|-------------|------------|-------------------|-------------------|-------------|------------------------------|-------------------|-----|
| HOME NA          | /IGATE                                        |                 |                     |                            |      |             |            |                   |                   |             |                              | TMIMT SOCIE       | 1 6 |
| New Edit W       | ew Delete Show Sho<br>as List Cr<br>vage View | W #5<br>Writ Sh | Notes Links Refresh | Clear Fi<br>Filter<br>Page | nd   |             |            |                   |                   |             |                              |                   |     |
| Admit List - Col |                                               |                 |                     |                            |      |             |            |                   |                   | Typeto      | filter (F3) No.              |                   | 1.  |
|                  |                                               |                 |                     |                            |      |             |            |                   |                   | 1           |                              | Filter: APP/17-18 | 5   |
| No.              | Applicant Name                                | Session         | Course C., Semester | Section                    | Allo | Admissio    | Date of Bi | Father's Name     | Mother's Name     | Citizenship | Address1                     | Address2          | -   |
| APP/17-18/00083  | YAMINI CHANDALA                               | 17-18           | MBBS-0001           |                            |      |             |            | BHUPENDRA C       |                   | INDIAN      |                              |                   |     |
| APP/17-18/00116  | RAGINI YADAV                                  | 17-18           | PAR-006             |                            |      |             | 15/08/1997 | NAGENDRA YA       | vijay laxmi devi  | INDIAN      | C/O- RAMMAN YADAV, SE        |                   |     |
| APP/17-18/00148  | MOHD SHAFEE                                   | 17-18           | INT-004             |                            |      |             | 18/06/1998 | MOHD RAFI         | BEENA PARVEEN     |             | KALA KHERA HASANPUR A.,      | AMROHA            |     |
| APP/17-18/00181  | SHASHANK KUMAR                                | 17-18           | NUR-005             |                            |      |             | 11/04/2000 | KRISHANPAL SI     | MITHLESH KUM      | INDIAN      | VILL-SEVAPUR, TEHSIL-SA      |                   |     |
| APP/17-18/00203  | STUTI JAIN                                    | 17-18           | MD-008              |                            |      |             | 20/05/1995 | SK JAIN           | NEERU JAIN        |             | SPANDAN CARE JASINGHP        |                   |     |
| APP/17-18/00291  | ashutosh                                      | 17-18           | BBA-001             |                            |      |             | 03/01/1990 | GG                | MM                | INDIAN      | ASA                          |                   |     |
| APP/17-18/00305  | SAURAV KUMAR                                  | 17-18           | BSC-006             |                            |      |             | 15/10/1998 | NAVIN KUMAR       | BULBUL DEVI       | FOREIGN     | AT-NEW PROFESSOR COLO        |                   |     |
| APP/17-18/00310  | HARSHIT SINGH                                 | 17-18           | BCA-001             |                            |      |             | 06/06/1998 | RAJ KUMAR SIN     | ARCHANA SINGH     | INDIAN      | H.NO-39, DEEP NAGAR , PH     |                   |     |
| APP/17-18/00317  | HARSHIT SINGH                                 | 17-18           | BCA-001             |                            |      |             | 06/06/1998 | RAJ KUMAR SIN     | ARCHANA SINGH     | INDIAN      | H.NO-59, DEEP NAGAR , PHL.   |                   |     |
| APP/17-18/00326  | tejveer singh                                 | 17-18           | BBA-001             |                            |      |             | 23/08/1999 | MANMOHAN SI-      | ASHMEET KAUR      | INDIAN      | 227, BP COLONY CIVIL LINES   |                   |     |
| APP/17-18/00341  | AKSHAT JAIN                                   | 17-18           | BCA-001             |                            |      |             | 19/03/2000 | SANJAY KUMAR_     | SHALINI JAIN      | INDIAN      | JAIN NAGAR BAH               |                   |     |
| APP/17-18/00342  | Muskan singhal                                | 17-18           | MBBS-0001           |                            |      |             | 03/02/1999 | Mr.naresh singhal | Mrs.geeta singhal | INDIAN      | H-3 leela homes              |                   |     |
| APP/17-18/00373  | JAGRITI SARKAR                                | 17-18           | MBBS-0001           |                            |      |             | 09/06/1999 | MANORANJAN        | REETA SARKAR      | INDIAN      | WARD NO 4                    |                   |     |
| APP/17-18/00380  | Souray kumar                                  | 17-18           | BSC-006             |                            |      |             | 15/10/1998 | NAVIN KUMAR       | BULBUL DEVI       | INDIAN      | AT-NEWPROFESSOR COLO         |                   |     |
| APP/17-18/00382  | JAHANVI SHARMA                                | 17-18           | BSC-006             |                            |      |             | 25/09/1999 | SHASHI KUMAR      | POONAM SHAR       | INDIAN      | C/ SUBASH SHARMA, NAVA       |                   |     |
| APP/17-18/00393  | KHUSHJAIN                                     | 17-18           | PAR-004             |                            |      |             | 19/10/1999 | Rakesh Kala       | Kalpana Kala      | INDIAN      | 309, SANMATI, Indre Neger, J |                   |     |
| APP/17-18/00394  | RAHUL JAIN                                    | 17-18           | BCA-001             |                            |      |             | 01/07/2000 | MUKESH JAIN       | DEEPA JAIN        | INDIAN      | RAMLILA GROUND               |                   |     |
| APP/17-18/00411  | Debolina Kar                                  | 17-18           | PAR-007             |                            |      |             | 17/04/1999 | Debajyoti Kar     | Shuvra Kar        | INDIAN      | Bharigagarh, Dinesh Ojha Pa  |                   | - 1 |
| APP/17-18/00489  | YOGENDRA SINGH                                | 17-18           | BPED-001            |                            |      |             | 13/07/1995 | MAHA SINGH        | SHANTI DEVI       | IND         |                              | RAMPUR            |     |
| -                |                                               |                 |                     |                            | -    |             |            |                   |                   |             |                              |                   | >   |

Close

|                                                                                                    | Edit - Admit - APP/17-18/00083                                                                                                    | - 0 × |
|----------------------------------------------------------------------------------------------------|----------------------------------------------------------------------------------------------------|-------|
| HOME NAVIGAT                                                                                                    | TE<br>Ledit<br>New<br>Constitute Notes Links<br>Constitute Notes Links<br>Constitute Not |       |
| New March No.:<br>APP/17-18/00083<br>General<br>No.:<br>Applicant Name*:<br>Course Code*:<br>Gender*:<br>Date of Birth*:<br>Religion*:<br>Quota/Category*: | APPp/17-18/00083  Vear*: VAMINI CHANDALA  Vear*: VAMINI CHANDALA  Vear*: VAMINI CHANDALA  Vear*: VAMINI CHANDALA  Vear*: VAMINI CHANDALA  Vear*: Vear*: Vear                                                                                                    | ~     |
| Sub Religion:<br>Pay Type:<br>Nationality*1<br>Type Of Course*1<br>Semester*1<br>Eamily: Information                                                       | Discount Applicable:     Reason:     Reason:     Admitted:     Semester     Transport Accommodation:     Hostel Accommodation:                                                                                                    |       |
| Father's Name"<br>Mother's Name"<br>Guardian Name:<br>Address To:                                                                                          | BHUPENDRA DHARNDALA Parents/ Gurdians Education: Father's Qualification: Mother's Qualification: Parents/ Gurdians Income:                                                                                                    | oĸ    |
|                                                                                                    | Edit - Appl Prequal Marks List - CDL                                                                                                    |       |

|                                                    |                                                     | MT SOC                                              |
|----------------------------------------------------|-----------------------------------------------------|-----------------------------------------------------|
| HOME NAVIGATE                                      |                                                     | TMIMT SOCIETY                                       |
|                                                    |                                                     |                                                     |
| New View Edit Delete Show Show as OneNote No       | tes Links Refresh Clear Find                        |                                                     |
| List List as List Chart<br>New Manage View Show At | Filter<br>Tached Page                               |                                                     |
| A NOT THE REPORT OF                                | 200922 II 20042                                     | Transfer Mary 170 170 170 170 170                   |
| ppi Prequal Marks List - COL -                     |                                                     | Typete niter (rs:   Clustification • • •            |
|                                                    |                                                     | Filter: APP/17-18/00083                             |
| Qualifi A Recent Description Ye                    | ear of pas School/ College Name Name of Board/Univ. | Maximum Mark Obtained Percentage - Overall Percent. |
| - ·                                                |                                                     | 0.00                                                |
|                                                    |                                                     |                                                     |
|                                                    |                                                     |                                                     |
|                                                    |                                                     |                                                     |
|                                                    |                                                     |                                                     |
|                                                    |                                                     |                                                     |
|                                                    |                                                     |                                                     |
|                                                    |                                                     |                                                     |
|                                                    |                                                     |                                                     |
|                                                    |                                                     |                                                     |
|                                                    |                                                     |                                                     |
|                                                    |                                                     |                                                     |
|                                                    |                                                     |                                                     |
|                                                    |                                                     |                                                     |
|                                                    |                                                     |                                                     |
|                                                    |                                                     |                                                     |
|                                                    |                                                     |                                                     |
|                                                    |                                                     |                                                     |
|                                                    |                                                     |                                                     |
|                                                    |                                                     |                                                     |

**Step 11:** The User can also do the admission on spot without going through the Enquiry to Application Process. Prequalification marks needs to be added at the same time for checking the eligibility.

|                     |                                                                                                |                           |            | Edit                            | - Spot | Admis  | sion List-Coll | 8            | - 0                         | × |
|---------------------|------------------------------------------------------------------------------------------------|---------------------------|------------|---------------------------------|--------|--------|----------------|--------------|-----------------------------|---|
| HOME NA             | AVIGATE                                                                                        |                           |            |                                 |        |        |                |              | TMIMT SOCIE                 | 0 |
| New Edit V          | Arew List<br>Few List<br>Delete<br>Manage<br>New View<br>Show Show as<br>as List Chart<br>View | CheNote Note<br>Show Attr | es Links   | Refresh Clear<br>Filter<br>Page | Find   |        |                |              |                             |   |
| Spot Admissio       | n List-Coll •                                                                                  |                           |            |                                 |        |        |                |              | Type to filter (F3) No. 🔹 🌧 | v |
| sport strategies    | in clar com                                                                                    |                           |            |                                 |        |        |                |              | Filter: APP/17-18/          |   |
| No                  | A Applicant Name                                                                               | Dec Dec                   | emmand Du  | CourseCode                      | 4      | All a  | Allated Date   | Admirroa     |                             | ~ |
| ENTERING TO A STATE | - Application Hartic                                                                           |                           | commona by | course cour                     |        | Maya   | Hadded Dote    | A0(103301) = |                             |   |
| APP/17-18/00002     |                                                                                                | -                         |            |                                 | 1      |        |                |              |                             |   |
| APP/17-18/00003     |                                                                                                | n                         |            |                                 | 1      | -      |                |              |                             |   |
| APP/17-18/00004     |                                                                                                | E.                        |            |                                 | E.     |        |                |              |                             |   |
| APP/17-18/00005     |                                                                                                |                           |            |                                 |        |        |                |              |                             |   |
| APP/17-18/00008     |                                                                                                | TT.                       |            |                                 | 1      | n      |                |              |                             |   |
| APP/17-18/00009     |                                                                                                | ā                         |            |                                 |        | n      |                |              |                             |   |
| APP/17-18/00013     | SNEHASIS DALAL                                                                                 |                           |            | M885-0001                       |        |        |                |              |                             |   |
| APP/17-18/00014     | Ashu                                                                                           |                           |            | BA-001                          |        |        |                |              |                             |   |
| APP/17-18/00015     | kanchan panday                                                                                 |                           |            | MS-005                          |        |        |                |              |                             |   |
| APP/17-18/00016     | Serthak Jain                                                                                   |                           |            | BTECH-001                       |        |        |                |              |                             |   |
| APP/17-18/00017     | SHARAN SHAH                                                                                    |                           |            | PAR-007                         |        |        |                |              |                             |   |
| APP/17-18/00018     | SHUBHAM KISHORE                                                                                |                           |            | BTECH-013                       |        | D      |                |              |                             |   |
| APP/17-18/00019     | ANAS KHAN                                                                                      |                           |            | BTECH-014                       |        |        |                |              |                             |   |
| APP/17-18/00021     |                                                                                                |                           |            |                                 |        |        |                |              |                             |   |
| APP/17-18/00022     | rohini SHARMA BHAROWAJ                                                                         |                           |            | PHD-006                         |        |        |                |              |                             |   |
| APP/17-18/00024     | KIRTI RANJAN                                                                                   |                           |            | MD-010                          |        |        |                |              |                             |   |
| APP/17-18/00025     | KIRTI RANJAN                                                                                   |                           |            | MS-004                          |        |        |                |              |                             |   |
| APP/17-18/00026     | AKSHAT GAUR                                                                                    |                           |            | BTECH-015                       |        | $\Box$ |                |              |                             |   |
| APP/17-18/00027     |                                                                                                |                           |            |                                 | 5      | 171    |                |              |                             | ~ |
|                     |                                                                                                |                           |            |                                 |        |        |                |              | OK                          |   |

#### Step 12: The Reports can be viewed on the Report Tab placed on the Dashboard.

| 2 <b>4</b>           |                                                                             |                                                                                         | Admissio                                                              | n Role Center – 🗖 🔜                                                          | ł  |
|----------------------|-----------------------------------------------------------------------------|-----------------------------------------------------------------------------------------|-----------------------------------------------------------------------|------------------------------------------------------------------------------|----|
| ACTIONS REPO         | 167                                                                         |                                                                                         |                                                                       | TMIMT SOCIETY                                                                | 0  |
| Course wise Strength | Previous Three Year     Admission Against Unpaid     Student Details IN-OUT | Percentage Wise Admitted Stud     Ares Wise Admission     Load of Admission     Orneral | Admission Summary     Admission Report     Student Status Wise Report | Dain Student                                                                 |    |
| Admission Role Ce    | inter                                                                       |                                                                                         |                                                                       |                                                                              |    |
| Enquiry List         |                                                                             |                                                                                         | •                                                                     | Application Detail List-Coll                                                 |    |
| No E. Eng.           |                                                                             | N J F F E A                                                                             | R C C^                                                                | No. Applicant Name Course Code Academic Year Citizenship                     | •  |
| ENQ/17-18/00 16      |                                                                             |                                                                                         |                                                                       | APP/17-18/00001 17-18                                                        | 8  |
| ENQ/17-18/00 16      | N R A                                                                       | N.                                                                                      | M                                                                     | APP/17-18/00002 17-18                                                        |    |
| ENQ/17-18/00 16      |                                                                             |                                                                                         |                                                                       | APP/17-18/00093 17-18                                                        |    |
| ENQ/17-18/00 23      |                                                                             |                                                                                         |                                                                       | APP/17-18/00004 17-18                                                        |    |
| ENQ/17-18/00 23 INPE | N N R                                                                       | F F                                                                                     | P.                                                                    | APP/17-18/00005 17-18                                                        |    |
| ENQ/17-18/00 24      |                                                                             |                                                                                         |                                                                       | APP/17-18/00006 MAMTA SENGAR MSCNUR-001 17-18 INDIAN                         | ų. |
| ENQ/17-18/00 03 INPE |                                                                             | FB m                                                                                    | В,                                                                    | follow Up                                                                    |    |
| ENQ/17-18/00 23 PHO  |                                                                             | νu                                                                                      | D,                                                                    | Follow Up                                                                    |    |
| ENQ/17-18/00 27 PHO  | ASARV                                                                       | V a.                                                                                    | P,                                                                    | No.      time No.      Entiou IIn Sta Next Follow II. Remarks                |    |
| ENQ/17-18/00 03 INPE | CFN CS                                                                      | VΤ                                                                                      | M                                                                     | END/17-18/000 10000 Het 16/01/2017 ADMISSION WILL BE DONE ONCE FEES RECEIVED |    |
| ENQ/17-18/00 04      |                                                                             |                                                                                         |                                                                       |                                                                              |    |
| ENQ/17-18/00 04 INPE | AFA AN                                                                      | C                                                                                       | В.                                                                    |                                                                              |    |
| ENQ/17-18/00 05 INPE |                                                                             |                                                                                         | P.                                                                    |                                                                              |    |
| ENQ/17-18/00 09      | ANA                                                                         |                                                                                         | D,                                                                    |                                                                              |    |
| ENQ/17-18/01 14      | ттт                                                                         | £                                                                                       | M                                                                     |                                                                              |    |
| ENQ/17-18/01 16      | K L F                                                                       | 3 B                                                                                     | M                                                                     |                                                                              |    |
| ENQ/17-18/01 16      | KGS                                                                         | C K                                                                                     | M                                                                     | My Notifications                                                             | ۲. |
| ENQ/17-18/01 16      | AAG                                                                         | 5 в.                                                                                    | M                                                                     | From Created Date Note Page                                                  |    |
| ENQ/17-18/01 16      | SRR                                                                         | C 5.                                                                                    | M                                                                     |                                                                              |    |
| ENQ/17-18/01 20 INPE |                                                                             | 4 G 1.                                                                                  | G,                                                                    |                                                                              |    |
| ENO/17-18/01 20 INPE | L R B                                                                       | SBL.                                                                                    | M ¥                                                                   |                                                                              |    |

**Course Transfer:** This is process for any course transfer in same college and another college. It is process for 5 level approval and final approving by finance department. It is chargeable basis and auto reflect in fee department for transfer fee if any.

|                                                                                                    | 2   | -                    |                                      | Minur Study    | unt Course transfer i    | int                                   | Nee voie Leater           | ×               |                                                                                                    |                      |                  |         |
|----------------------------------------------------------------------------------------------------|-----|----------------------|--------------------------------------|----------------|--------------------------|---------------------------------------|---------------------------|-----------------|----------------------------------------------------------------------------------------------------|----------------------|------------------|---------|
|                                                                                                    | •   |                      |                                      | VIEW - Study   | ant course transfer i    | ist                                   |                           | 6               |                                                                                                    |                      | TMIMT SOC        | ETY 🕜   |
|                                                                                                    |     | TTA COME             | ×                                    | 197cs          |                          | W 44                                  |                           | MINI SOCIETY    | ·                                                                                                    |                      |                  |         |
|                                                                                                    | Er  | 11/19                |                                      | -Mai d         |                          | ×                                     |                           |                 |                                                                                                    |                      |                  |         |
|                                                                                                    |     | New Edit View        | Delete Show Show as<br>as List Chart | CheNote Not    | tes Links Refresh        | Clear Find<br>Filter                  |                           |                 |                                                                                                    |                      |                  |         |
| Student Course transfer list -         Type to Work         We have paid         We have paid           1000000000000000000000000000000000000                                                                                                    | 4   | New Manage           | View                                 | Show Att       | ached                    | Page                                  |                           |                 | -                                                                                                    |                      |                  |         |
|                                                                                                    | ~   | Student Course tra   | nsfer list •                         |                |                          | Type to filte                         | r (F3) Document No.       | v               | • • • • • • • • • • • • • • • • • • •                                                                                                    |                      |                  |         |
| No.         Description         Solution         Description         Description <thdescription< th=""> <thdescription< th=""> <thdescrip< th=""><th>En</th><th></th><th></th><th></th><th></th><th></th><th>No</th><th>filters applied</th><th></th><th></th><th></th><th>^</th></thdescrip<></thdescription<></thdescription<>                                                                                                    | En  |                      |                                      |                |                          |                                       | No                        | filters applied |                                                                                                    |                      |                  | ^       |
| Vew - Student Course transfer list       Vew - Student Course transfer list       Vew - Student Course transfer list         Vew - Student Course transfer list       Vew - Student Course transfer list       Vew - Student Course transfer list         Vew - Student Course transfer list       Vew - Student Course transfer list       Vew - Student Course transfer list         St TROCOCO 1       Vew - Student Course transfer list       Vew - Student Course transfer list       Vew - Student Course transfer list         St TROCOCO 1       To State of State of Course transfer list       Vew - Student Course transfer list       Vew - Student Course transfer list         St TROCOCO 1       To State of Course transfer list       To State of Course transfer list       Vew - Student Course transfer list         St TROCOCO 1       To State of Course transfer list       To State of Course transfer list       Vew - Student Course transfer list         St TROCOCO 1       To State of Course transfer list       To State of Course transfer list       Vew - Student Course transfer list         St TROCOCO 1       To State of Course transfer list       To State of Course transfer list       To State of Course transfer list         St TROCOCO 1       To State of Course transfer list       To State of Course transfer list       To State of Course transfer list         St TROCOCO 1       To State of Course transfer list       To State of Course transfer list       To State of Course tra                                                                                                    | No  | Docu Student         | Student Name                         | Date of Bi     | Admitted Academ          | i Enrolime_                           | Enquiry N No filters appl | ied rom Typ I   | Fr Course Code                                                                                                    | Academic Year        | Citizenship      | ^       |
|                                                                                                    | ENI | SCTR000001 ST/017135 | VIDHUSHI GUPTA                       | 17/11/1999     | 17-18 17-18              |                                       | ENQ/17-18., APP/17-18.    | . Semester E    | B                                                                                                    | 17-18                |                  |         |
| SCH0000 S10104 ZBHAKAJ     200200 T14     D14     D14     D04/75.8AP/75.8 VW     P       SCH0000 S10104 ZBHAKAJ     200200 T14     T14     D14     D04/75.8AP/75.8 VW     P       SCH0000 S10104 ZBHAKAJ     200200 T14     D14     D14     D14       SCH0000 S10104 ZBHAKAJ     200200 T14     D14     D14     D14       SCH0000 S10104 ZBHAKAJ     D14     D14     D14     D14       SCH0000 S10104 ZBHAKAJ     D14     D14     D14     D14       SCH0000 S10104 ZBHAKAJ     D14     D14     D14     D14       SCH0000 S10104 ZBHAKAJ     D14     D14     D14     D14       SCH0000 S10104 ZBHAKAJ     D14     D14     D14     D14       SCH0000 S10104 ZBHAKAJ     D14     D14     D14     D14       SCH0000 S1     SCH0000 S1     SCH0000 S1     SCH0000 S1     SCH0000 S1       SCH0000 S1     SCH0000 S1     SCH0                                                                                                    | EN  | SCTR000005 ST/017145 | MOHD ARSHAD                          | 18/07/1998     | 17-18 17-18              |                                       | ENQ/17-18 APP/17-18.      | Semester D      | )E                                                                                                    | 17-10                |                  |         |
| Image: Source Source                                                                                                    | ENI | SCTR000006 ST/017248 | ZEESHAN ALI                          | 20/02/2000     | 17-18 17-18              |                                       | ENQ/17-18 APP/17-18.      | Year P          | 24-5                                                                                                    | 17-18                |                  |         |
| Image: Source Course Insole     Image: Source Course Insole     Image: Source Course                                                                                                    | EN  |                      |                                      |                |                          |                                       |                           |                 |                                                                                                    | 17-18                |                  |         |
| Image: Source State State                                                                                                    | EN  |                      |                                      |                |                          |                                       |                           |                 | MSCNUR-001                                                                                                    | 17-18                | INDIAN           | *       |
| big fas. kiest felder LL. Benetik<br>big fas. kiest felder LL. Benetik<br>big fast<br>big fast<br>big f                                                                                                    | EN  |                      |                                      |                |                          |                                       |                           |                 |                                                                                                    |                      |                  |         |
| lighta. Not fabric L. Browk<br>HO(2077 AdMission Nall E Dok OKCHES RCEND<br>Pre-<br>Pre-                     | EN  |                      |                                      |                |                          |                                       |                           |                 |                                                                                                    |                      |                  | ~       |
| International     International     International     International       International     International     International     International       International     International     Interna                                                                                                    | EN  |                      |                                      |                |                          |                                       |                           |                 | v Up Sta Next Follow U Remar                                                                                                    | is .                 |                  |         |
| Image: Source Course Transfer list     Image: Source Transfer list       Image: Source Transfer list     Image: Source Transfer list       Image: Source Transfer list     Image: Source Transfer list                                                                                                    | EN  |                      |                                      |                |                          |                                       |                           |                 | 16/01/2017 ADMIS                                                                                                    | SION WILL BE DONE ON | CE FEES RECEIVED |         |
| Bit       Image: State State Sta                                                                                                    | EN  |                      |                                      |                |                          |                                       |                           |                 |                                                                                                    |                      |                  |         |
| Bit       Image: State in the state in the state in the                                                                                                    | EN  |                      |                                      |                |                          |                                       |                           |                 |                                                                                                    |                      |                  |         |
| Image: Source from Source from Source                                                                                                    | EN  |                      |                                      |                |                          |                                       |                           |                 |                                                                                                    |                      |                  |         |
| Bit     Prov       Super Student Course transfer ist       Decement Name       Free Student Course transfer - SCIR000001       Student Name       Super Student Course transfer - SCIR000001       Student Name       Student Name       Super Student Course transfer - SCIR00001       Student Name       Student Name <td>EN</td> <td></td> <td></td> <td></td> <td></td> <td></td> <td></td> <td></td> <td></td> <td></td> <td></td> <td></td>                                                                                                    | EN  |                      |                                      |                |                          |                                       |                           |                 |                                                                                                    |                      |                  |         |
| Pre-<br>Pre-<br>Pre- | EN  |                      |                                      |                |                          |                                       |                           |                 |                                                                                                    |                      |                  |         |
| No       View - Student Course transfer list         Image: State Course transfer list       Image: State Course transfer list         Image: State Course transfer list       Image: State Course transfer list         Image: State Course transfer list       Image: State Course transfer list         Image: State Course transfer list       Image: State Course transfer list         Image: State Course transfer list       Image: State Course transfer list         Image: State transfer list       Image: Transfer list         Image: State transfer list       Image: Transfer list         Image: State transfer list       Image: Transfer list         Image: State transfer list       Image: Transfer list         Image: State transfer list       Image: Transfer list         Image: State transfer list       Image: Transfer list         Image: State transfer list       Image: Transfer list         Image: State transfer list       Image: Transfer list         Image: State transfer list       Image: Transfer list         Image: State transfer list       Image: Transfer list         Image: State transfer list       Image: Transfer list         Image: State transfer list       Image: Transfer list         Image: State transfer list       Image: Transfer list         Image: State transfer list       Image: Transfer list                                                                                                    | EN  |                      |                                      |                |                          |                                       |                           |                 |                                                                                                    |                      | Page             |         |
| B         Image: Second Second Secon                                                                                                    | EN  |                      |                                      | _              |                          |                                       |                           |                 |                                                                                                    |                      | 1.080            |         |
| Image: State     Image: State     I                                                                                                    | EN  | 8.0                  |                                      |                |                          |                                       |                           | Company 1       |                                                                                                    |                      |                  |         |
| View - Student Course transfer list       Image: Student Course transfer - SCTR00001         Image: Student Course transfer - SCTR00001       Image: Student Course transfer - SCTR00001         Image: Student Course transfer - SCTR00001       Image: Student Course transfer - SCTR00001         Image: Student Course transfer - SCTR00001       Image: Student Course transfer - SCTR00001         Image: Student Course transfer - SCTR00001       Image: Student Course transfer - SCTR00001         Image: Student No:       Image: Student Course transfer - Student Course transfer - Student - Student - Studen                                                                                                    | EN  |                      |                                      |                |                          |                                       |                           | Close           |                                                                                                    |                      |                  |         |
| Image: Student Course transfer - SCTR00001       Image: Student Course Transfer - SCTR00001       Image: Student Course Transfer - SCTR00001<                                                                                                    |     |                      |                                      |                |                          |                                       |                           |                 |                                                                                                    |                      |                  |         |
| Pre       Edit - Student Course Transfer - SCTR000001       -       *       Nutri 500017         Notaria       Actions       Tender       Subtle Subtle Find - Subtle Subtle Find - Subtle Subtle Find - Subtle Subtle Find - Subtle Subtle Find - Subtle Subtle Find - Subtle Subtle Find - Subtle Subtle Find - Subtle Subtle Find - Subtle Subtle Find - Subtle Find - Subtle Subtle Find - Subtle Subtle Find - Subtle Find - Subtle Fin                                                                                                    |     | 20                   |                                      | View - Stude   | ent Course transfer I    | ist                                   |                           |                 |                                                                                                    |                      |                  | Sign in |
| Press     HOME     ACTIONS     TONESSORTION       Press     File     File     File     File     File       Normalization     File     File     File     File     File       Normalization     File     File     File     File     File       Normalization     File     File     File     File     File       Statute     File     File     File     File     File       Statute     File     File     File     File     File       Statute     File     File     File     File     File       Statute     File     File     File     File     File       Statute     File     File     File     File     File       Statute     File     File     File     File     File       Statute     File     File     File     File     File       Statute     File     File     File     File     File       Statute     File     File     File     File     File       Statute     File     File     File     File     File       Statute     File     File     File     File     File       Stati     File<                                                                                                    |     | <b>1</b>             | Edit - Stu                           | dent Course Tr | ansfer - SCTR00000       | 1                                     |                           | MIMT SOCIETY    |                                                                                                    |                      | 2 26 End -       |         |
| Pe       Provide       Provide       Provide         Statute       Provide       Provide       Provide         Statute       Provide       Provide       Provide         Statute       Provide       Provide       Provide         Statute       Provide       Provide       Provide         Statute       Provide       Provide       Provide         Statute       Provide       Provide       Provide         Statute       Provide       Provide       Provide         Statute       Provide       Provide       Provide         Statute       Provide       Provide       Provide         Statute       Provide       Provide       Provide         Statuti       Provide       Provide       Provide         Statuti       Statuti       Provide       Provide         Statuti       Statuti       Statuti       Statuti       Provide         Statuti       Statuti       Statuti       Statuti       Provide       Provide         Statuti       Statuti       Statuti       Statuti       Provide       Provide       Provide         Statuti       Statuti       Statuti       Statuti       Provide                                                                                                    |     | HOME AC              | TIONS                                |                |                          |                                       | TMIMT SOCIETY             |                 | DCCE ABB ABBCCC A                                                                                                    | IBbCcDi AaBbCcDi     | - 20 Replace     |         |
| Reget Verr Dever   New Dever   New Dever   New Dever   Struct Attached Some Attached     Struct Attached     Struct                                                                                                    | Pa  | Y B                  | Edit Dia Mil                         | AL0            | Go to                    |                                       |                           |                 | ing 2. Title Subtitle Su                                                                                                    | btle Em Emphasis     | ∓ l≥ Select -    |         |
| Norr X Cledete     Norr     Norre     Norre     Structure     Ceneral     Decument Na:   Student Na:   Student Na:   <                                                                                                    |     | Beect View           | New Openicity Notes                  | Links Befre    | sh Clear                 |                                       |                           |                 | Styles                                                                                                    |                      | 76 Editing       | ~       |
| Store Marketing      Screection   Sudeent Nance   Sudeent Nance   Store   Store                                                                                                    |     | ×                    | Delete                               |                | Filter   Next            |                                       |                           |                 | e la strange property in                                                                                                    |                      |                  |         |
| SCTR000001                                                                                                    |     | St New Mana          | ge Show Attac                        | hed-           | Page                     |                                       |                           | + + +           | en sector research                                                                                                    |                      |                  |         |
| General   Document No:   Student No:   Student No:   Status:   To Sensetze:   To Sensetze:   Status:   Status:  S                                                                                                    |     | SCTR000001           |                                      |                |                          |                                       |                           | filters applied |                                                                                                    |                      |                  |         |
| Document No:   Studert No:   Studert Nan::   Studert Nan::   VDRUSHI GUPTA   BA-001   Senester   To Yee:   To Yee:   To Section:   Studert Nan::   From Yea:   College Code:   TMMG     Skidert Nan::   Brom Senester   From Section:   Skip Parmeti:   Remarks:   France Elemarks:   Skip Parmetis   Skip Parmetis <tr< td=""><td></td><td>General</td><td></td><td></td><td></td><td></td><td>*</td><td>From Typ</td><td>Fr</td><td></td><td></td><td></td></tr<>                                                                                                    |     | General              |                                      |                |                          |                                       | *                         | From Typ        | Fr                                                                                                    |                      |                  |         |
| Student Nan:   Student Nan:   From Course Code:   From Section:   From Van:   From Section:   Student Nan:   From Section:   Student Nan:   College Code:   To Section:   Skip Payment:   Director Remarks:   France Remarks:   Skip Principal (User):   Skip Principal (User):   Skip Principal (Director):   Skip Principal (Director):   Skip Principal (Director):   Skip Principal (Director):   Skip Principal (Director):   Skip Principal (Director):   Skip Principal (Director):   Skip Principal (Director):   Skip Principal (Director):                                                                                                    |     | Document No.         | ST STONYOI                           |                | To Course Code:          | 880.002                               |                           | Semester E      | IB The second second seco                                                                                                    |                      |                  |         |
| Audorit Name     VDHUSHI GUPTA       Student Name     To Sectorate       From Course Code:     BBA-001       From Sectora:     To Sectorate       From Sectora:     Statual       Callege Code:     TMMG       Principal (User):     Skip Payment:       Brincipal (User):     Skip Payment:       Brincipal (User):     Skip Parmarks       Skip Principal (User):     Skip Principal (User):       Skip Principal (User):     Skip Principal (User):       Skip Principal (User):     Skip Principal (User):       Skip Principal (User):     Skip Principal (User):       Skip Principal (User):     Mitorital Skip Principal (User):       Skip Principal (User):     Mitorital Skip Principal (User):       Skip Principal (User):     Mitorital Skip Principal (User):       Skip Principal (User):     Mitorital Skip Principal (User):       Skip Principal (User):     Mitorital Skip Principal (User):       Skip Principal (User):     Mitorital Skip Principal (User):       Skip Principal (User):     Mitorital Skip Principal (User):       Skip Principal (User):     Mitorital Skip Principal (User):       Skip Principal (User):     Mitorital Skip Principal (User):       Skip Principal (User):     Mitorital Skip Principal (User):                                                                                                    |     | Student No.          | 57/017135                            | <b>\</b>       | To Semester              | L L L L L L L L L L L L L L L L L L L |                           | . Semester E    |                                                                                                    |                      |                  |         |
| Indextration     Indextration       From Course Code:     BBA-001       From Course Code:     Semester       To Yae:     To Yae:       To Section:     To Section:       Status:     Transferred       Status:     Status:       From Section:     Skep Payment:       Remarks:     ALLOW TRANSFER WITHOUT A       Director Remarks:     ALLOW TRANSFER WITHOUT A       Director Remarks:     ALLOW TRANSFER WITHOUT A       Skip Principal (Director):     W       Skip Principal (Director):     W       Skip Remarks (Director):     ALLOW TRANSFER WITHOUT A       Skip Remarks (Director):     MILOW TRANSFER WITHOUT A       Skip Remarks (Director):     MILOW TRANSFER WITHOUT A       Skip Remarks (Director):     MILOW TRANSFER WITHOUT A       Skip Remarks (Director):     MILOW TRANSFER WITHOUT A       Skip Remarks (Director):     MILOW TRANSFER WITHOUT A                                                                                                    |     | Student Name         | VIDHUSHI GURTA                       | - <b>f</b>     | To College:              | TIMMG                                 |                           | year P          |                                                                                                    |                      |                  |         |
| From Type Of Course<br>From Senester<br>From Senester<br>From Senester<br>From Senester<br>From Senester<br>From Senester<br>From Section:<br>College Code:<br>TMM/G<br>From Section:<br>Skip Payment:<br>Remarks:<br>From Section:<br>Skip Payment:<br>Remarks:<br>From Section:<br>Skip Payment:<br>Remarks:<br>From Section:<br>Skip Payment:<br>From Section:<br>Skip Payment:<br>Skip Principal (Develop):<br>Skip Principal (Develop):<br>Skip Principal (Develop):<br>Skip Payments (Director):<br>Skip Payments:<br>Skip Payments:<br>Skip Payme                                                                                                    |     | From Course Code     | BBA-001                              |                | To Type Of Course        | Semecter                              |                           |                 | CONTRACTOR O                                                                                                    |                      |                  |         |
| From Year:<br>From Sencetor:<br>From Sencetor:<br>College Code: TMMG Sencetor:<br>Sup Payment:<br>Remarks: ALLOW TRANSFER WITHOUT A<br>Director Remarks: ALLOWED<br>Sup Principal (Director): Ø<br>Sup Principal (Director): Ø<br>Sup Principal (Director): Ø<br>Sup Principal (Director): Ø<br>Sup Principal (Director): ALLOW TRANSFER WITHOUT A<br>Sup Principal (Director): ALLOW TRANSFER WITHOUT A<br>Sup Principal (Di                                                                                                    |     | From Type Of Cour    | se Semester                          |                | To Year                  |                                       |                           |                 |                                                                                                    |                      |                  |         |
| From Senester     Status     Transferred       From Section:     Skip Payment:       College Code:     TMMG       Director Remarks:     ALLOW TRANSFER WITHOUT A       Director Remarks:     Director Remarks:       Skip Principal (Uter):     V       Skip Principal (Uter):     V       Skip Remarks (Uter):     V       Skip Remarks (Uter):     V       Skip Remarks (Uter):     V       Skip Remarks (Uter):     V       Skip Remarks (Uter):     V       Skip Remarks (Uter):     V       Skip Remarks (Uter):     V       Skip Remarks (Uter):     V       Skip Remarks (Uter):     V       OK     Close                                                                                                    |     | From Year.           | 1                                    |                | To Section:              |                                       | ~                         |                 |                                                                                                    |                      |                  |         |
| From Section:     Skip Payment:       College Code:     TMM/G       Brenarius:     ALLOW TRANSFER WITHOUT A       Director Remarks:     ALLOWED       Skip Principal (Uter):     V       Skip Principal (Uter):     V       Skip Principal (Uter):     V       Skip Remarks:     ALLOW TRANSFER WITHOUT A       Skip Principal (Uter):     V       Skip Remarks:     ALLOW TRANSFER WITHOUT A       Skip Remarks:     Skip Remarks (Uter):       Skip Remarks:     MILIOW TRANSFER WITHOUT A       Skip Remarks:     Skip Remarks (Director):       OK     Close                                                                                                    |     | From Semester:       | 1                                    | /              | Status                   | Transferred                           |                           |                 | the Charley B                                                                                                    |                      |                  |         |
| College Code TMMG Remarks: ALLOW TRANSFER WITHOUT A<br>Director Remarks: ALLOWED Emarks: Skip Principal (User): Ø<br>Skip Principal (Director): Ø<br>Skip Remarks (Director): ALLOW TRANSFER WITHOUT A<br>Skip Remarks (Director): ALLOW TRANSFER WITHOUT A<br>Skip Remarks (Director): ALLOW TRANSFER WITHOUT A                                                                                                    |     | From Section:        | ~                                    |                | Skip Payment:            |                                       |                           |                 |                                                                                                    |                      |                  |         |
| Image: Step Principal (User):     Image: Step Principal (User):     Image: S                                                                                                    |     | College Code:        | TMMG                                 |                | Remarks:                 | ALLOW TRA                             | NSFER WITHOUT A           |                 |                                                                                                    |                      |                  |         |
| Finance Remarks     ALLOWED       Skip Principal (User):     V       Skip Principal (Director):     V       Skip Remarks (Director):     ALLOW TRANSFER WITHOUT A       Skip Remarks (Director):     ALLOW TRANSFER WITHOUT A       OK     Clese                                                                                                    |     | -                    |                                      |                | Director Remarks         |                                       |                           |                 |                                                                                                    |                      |                  |         |
| Skip Principal (User):     V       Skip Remarks (User):     ALLOW TRANSFER WITHOUT A       Skip Remarks (Director):     ALLOW TRANSFER WITHOUT A       Skip Remarks (Director):     ALLOW TRANSFER WITHOUT A       OK     Clese                                                                                                    |     |                      |                                      |                | Finance Remarks          | ALLOWED                               |                           |                 | NETWORKENEE                                                                                                    |                      |                  |         |
| Skip Remarks (Used)     ALLOW TRANSFER WITHOUT A       Skip Principal (Director):     Ø       Skip Remarks (Director):     ALLOW TRANSFER WITHOUT A       Skip Remarks (Director):     ALLOW TRANSFER WITHOUT A       OK     Clear                                                                                                    |     |                      |                                      |                | Skip Principal (User):   | V                                     |                           |                 |                                                                                                    |                      |                  |         |
| Skip Principal (Director): V<br>Skip Remarks (Director): ALLOW TRANSFER WITHOUT A                                                                                                    |     |                      |                                      |                | Skip Remarks (User):     | ALLOW TRA                             | NSFER WITHOUT A           |                 |                                                                                                    |                      |                  |         |
| Skip Remeris (Director): ALLOW TRANSFER WITHOUT A                                                                                                    |     |                      |                                      |                | Skip Principal (Director | ): ( <u>v</u> )                       |                           |                 | a de la companya de la companya de l |                      |                  |         |
|                                                                                                    |     |                      |                                      |                | Skip Remarks (Director   | ALLOW TRA                             | NSFER WITHOUT A           |                 | ALC:                                                                                                    |                      |                  |         |
| OK Close DR HI DR                                                                                                    |     | <                    |                                      |                |                          |                                       |                           |                 | States and                                                                                                    |                      |                  |         |
|                                                                                                    |     |                      |                                      |                |                          |                                       | ок                        | Gen             |                                                                                                    |                      |                  |         |
|                                                                                                    | P.6 |                      |                                      |                |                          |                                       |                           | Close           | 1                                                                                                    | 8 5                  | -1 -+            | 100%    |

**Student Cancel:** This process for admission cancel/deactivate. It is 4 level approval. We will click on new button and select student which we cancel them. First user create this entry and fill details after that send to approval.

| -                 | Edit - Student Car                                                                                                 | cle Deactivate List -                                                                                            | I ×                             |                                           |                  |
|-------------------|----------------------------------------------------------------------------------------------------|----------------------------------------------------------------------------------------------------|---------------------------------|-------------------------------------------|------------------|
|                   | HONE                                                                                                    | TMIMT                                                                                                    | OCETY @                         |                                           | TAMAT SOCIETY O  |
| Er                | New Edit View X Delete Show Show es Uist Chart Show Show es Uist Chart Manage View Show Show as Uist Show Attached | Refresh Clear Find<br>Filter<br>Page                                                                             |                                 |                                           |                  |
| A                 | Student Cancle Deactivate List *                                                                                   | Type to filter (F3) Document No.                                                                                 | · • •                           |                                           |                  |
| En<br>No<br>EN    | Document No. * Student No. Student Name Date of Birth<br>TCLE/17-10/0000 ST/017037 MUMITAZ HASAN 05/03/1958        | No filters a<br>Admitted Y.,. Academic Enrollment Enguiny No. Application<br>17-18 17-18 ENQ/17-18/ APP/17-18/0. | pplied<br>TypeOfC Cou<br>, Year | utse Code Academic Year<br>17-18<br>17-18 | Citizenship      |
| ENI<br>ENI<br>ENI |                                                                                                    |                                                                                                    | MSC                             | 17-18<br>17-18<br>17-18<br>CNUR-001 17-18 | INDIAN 🗸         |
| ENI               |                                                                                                    |                                                                                                    |                                 |                                           | *                |
| EN                |                                                                                                    |                                                                                                    | ow U                            | Remarks                                   |                  |
| ENI               |                                                                                                    |                                                                                                    | 7                               | ADMISSION WILL BE DONE ONC                | CE FEES RECEIVED |
| EN                |                                                                                                    |                                                                                                    |                                 |                                           |                  |
| EN                |                                                                                                    |                                                                                                    |                                 |                                           |                  |
| EN                |                                                                                                    |                                                                                                    |                                 |                                           |                  |
| EN                |                                                                                                    |                                                                                                    |                                 |                                           |                  |
| EN                |                                                                                                    |                                                                                                    |                                 |                                           | ^                |
| EN                |                                                                                                    |                                                                                                    |                                 |                                           | Page             |
| ENØ               | ¢                                                                                                    |                                                                                                    | >                               |                                           |                  |
| ENI               |                                                                                                    |                                                                                                    | ОК                              |                                           |                  |

| - 24 | Edit - Student Cancle Deactivate                                                                                                    | List – 🗆 💉                                                                                                    |                                      |                               |                                                   | Sign in |
|------|----------------------------------------------------------------------------------------------------|----------------------------------------------------------------------------------------------------|--------------------------------------|-------------------------------|---------------------------------------------------|---------|
| Pr L | Edit - Student Cancle Deactivate - STCLE/17-18/00001     -     ×       HOME     Actions     MINIT Society     •       Kejett     New<br>Verw     New<br>> Delete     Image: Case of the society     •     •                                                                                                    | Find                                                                                                    | NaBbCcC AoBbCc<br>Subtitle Subtle Er | Di AoBbCcDi +<br>n Emphasis + | Ho Find -<br>ac Replace<br>Io Select -<br>Editing |         |
| St   | New     Marage     Show Attached     Page       STCLE/17-18/00001       General       Document No.1       Student No.2       Student No.3       Student No.4       Student No.4       Star Remarks (User):       Remarks (Varia):       Admission to be ca       Remarks (Director):       Admission to be ca       Remarks (Director):       Admission to be ca       Remarks (Account): | Type to filter (F3) Document No. • • • • • • No filters applied<br>Academic Enrollment Enquiry No. Application Type OF C<br>7-18 ENQ/17-18/ APP/17-18/0 Year |                                      |                               |                                                   |         |
| ×.   | OK                                                                                                    | ок                                                                                                    | 8                                    |                               | <b>I</b> • •                                      | 100%    |